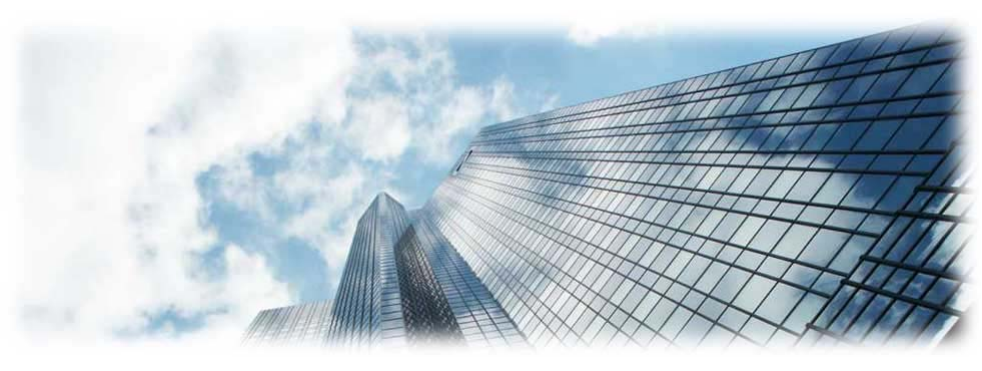

# GXV3175 视频电话 1.0.3.42 用户手册

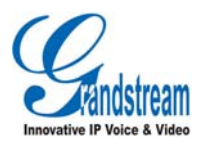

潮流网络技术有限公司

版权所有 © 潮流网络技术有限公司 2011。保留一切权利。

#### 技术支持

潮流网络技术有限公司为客户提供全方位的技术支持。终端用户可以与本地代理 商或服务提供商联系获得产品技术支持,代理商或服务提供商可以与潮流网络公 司直接联系获得产品技术支持。

地址:深圳市南山高新科技园中区科发路2号1栋(朗峰大厦)5楼

邮编: 518057

- 网址: http://www.grandstream.cn
- 客服电话: 0755-26014600
- 客服传真: 0755-26014601

技术支持论坛:<u>http://forums.grandstream.com/forums</u>

网上问题提交系统: http://www.grandstream.com/support/submit-a-ticket

#### 商标声明

Q

• 和其他潮流网络商标均为潮流网络技术有限公司的商标。

本文档提及的其他所有商标或注册商标,由各自的所有人拥有。

#### 注意

由于产品版本升级或其他原因,本文档内容会不定期进行更新。除非另有约定, 本文档仅作为使用指导,本文档中的所有陈述、信息和建议不构成任何明示或暗 示的担保。

## 欢迎使用

感谢您购买潮流网络 GXV3175 视频电话。阅读本手册可以帮助您了解如何使用 GXV3175。本手册描述了 GXV3175 的全部功能特性,但这些功能特性并不是默 认全部可以使用。系统管理员有权利定制话机的部分功能。如需详细了解话机当 前可用的功能,请联系您的系统管理员。

#### 读者对象

本手册主要适用于话机终端用户。

#### 文档体系

- 潮流网络GXV3175快速安装手册
  快速安装手册指导用户如何进行硬件安装、基本设置、注意事项。本手册包含在话机包装盒中。
- 潮流网络GXV3175用户手册
  用户手册帮助终端用户了解话机的功能特性和使用方法。
- 潮流网络 IP 电话管理员指南
  管理员指南指导系统管理员如何对话机进行网络设置等高级设置。

下载相关手册或了解关于GXV3175 的更多信息,请访问潮流网络技术有限公司 网站<u>http://www.grandstream.cn</u>

目录

| 欢迎使用        |
|-------------|
| 了解 GXV31751 |
| 话机特点1       |
| 话机结构2       |
| 外观2         |
| 接口3         |
| 状态图标4       |
| 话机安装5       |
| 熟悉 GXV3175  |
| 主屏幕6        |
| 桌面程序7       |
| Info7       |
| BLF8        |
| 天气8         |
| RSS 新闻9     |
| 常用联系人10     |
| 我喜爱的电台10    |
| 新闻视频11      |
| 世界时钟11      |
| 数字时钟12      |
| 数码相框12      |
| 汇率12        |
| 股票13        |

| 星座         | 13 |
|------------|----|
| 基本操作       | 14 |
| 切换主屏幕      | 14 |
| 使用桌面程序     | 15 |
| 多任务处理      | 16 |
| 管理快捷菜单     |    |
| 文件拷贝       | 19 |
| 文本输入       | 19 |
| 使用 GXV3175 | 21 |
| 呼叫类型       | 21 |
| 拨打电话       | 21 |
| 直接拨号       | 23 |
| 重拨         | 24 |
| 使用通讯录      | 24 |
| 使用常用联系人    | 25 |
| 使用通话记录     | 25 |
| 直接 IP 呼叫   | 26 |
| 通话页面介绍     | 27 |
| 接听电话       | 30 |
| 单一来电       |    |
| 多个来电       | 30 |
| 免打扰        | 31 |
| 未接来电       | 32 |
| 呼叫保持与恢复    | 33 |
| 呼叫转移       | 33 |
| 三方会议       | 35 |
| 开始会议       | 35 |
| 取消会议       | 36 |
| 结束会议       |    |

|    | 通讯录         | .36 |
|----|-------------|-----|
|    | 添加联系人       | .36 |
|    | 搜索联系人       | .39 |
|    | 管理通讯录       | .40 |
|    | 通话记录        | .41 |
|    | 短消息         | .42 |
|    | 收件箱         | .43 |
|    | 发件箱         | .43 |
|    | 草稿箱         | .44 |
|    | 新建短消息       | .45 |
|    | 接收短消息       | .46 |
|    | 回复短消息       | .46 |
|    | 多媒体信息服务     | .47 |
|    | 浏览器         | .47 |
|    | 摄像头         | .47 |
|    | 图片          | .48 |
|    | 音乐          | .50 |
|    | 多媒体         | .52 |
|    | 社交网络        | .53 |
|    | 工具          | .54 |
|    | 游戏          | .57 |
| 设置 | GXV3175     | 59  |
|    | 通过话机界面设置    | 59  |
|    | 系统状态        | 59  |
|    | 设置向导        | .60 |
|    | 系统设置        | .63 |
|    | 通过 WEB 页面设置 | .71 |
|    | 访问 WEB 页面   | .71 |
|    |             |     |

|      | 状态页面       | 73 |
|------|------------|----|
|      | 高级设置页面     | 75 |
|      | 维护页面       | 76 |
|      | 应用程序页面     | 82 |
|      | 保存更改的设置    | 83 |
| 常见问题 | <b>0解答</b> | 84 |
| 附录   |            | 85 |

## 了解 GXV3175

GXV3175 是一款高端类平板桌面多媒体电话。它的外观简洁优雅,全触屏操作 界面生动有趣,更汇聚了丰富的 Web 应用和多姿多彩的个人多媒体信息,让您 的办公桌呈现出前所未有的精彩。GXV3175 配备了高分辨率的 7 英寸彩色 LCD 显示屏、130 万像素 CMOS 摄像头,只需轻轻一点,就可以享受质量非凡的视 频通话。GXV3175 具有多任务处理能力,您可以边打电话边查看通讯录、阅读 新闻,体验随心所欲的通话新境界。

## 话机特点

- 800x480 分辨率 7 英寸数字彩色液晶触摸屏。
- 130 万像素 CMOS 摄像头,可上下旋转。
- 支持三个独立 SIP 账号。
- 支持三方视频会议。
- 支持丰富的 Web 应用和个人多媒体信息,多语言显示。
- 支持智能键盘和中文输入。
- 两个 10/100M 自适应以太网口,支持 PoE 供电。
- 内置 WiFi (802.11b/g/n)。
- 两个 USB 接口,一个 SD/MMC/SDHC 卡槽, 3.5mm 耳机接口, TV-out 视频输出接口。
- 支持批量升级和配置。
- 基于 TLS/SRTP/HTTPS 和 AES 的加密及隐私保护机制。

## 话机结构

外观

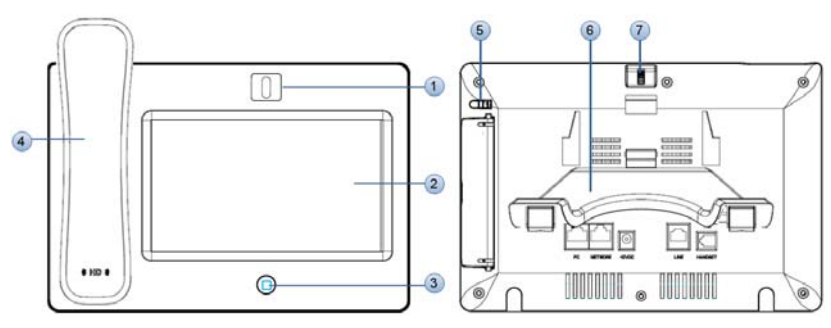

| 编号 | 图标      | 说明                  |
|----|---------|---------------------|
| 1  | 摄像头     | 用于视频通话、视频录制。        |
| 2  | 屏幕      | 支持全屏触摸,显示用户操作界面。    |
| 3  | HOME 按钮 | 返回主屏幕。              |
| 4  | 手柄      | 话机手柄                |
| 5  | 触摸笔     | 用于触摸屏操作。            |
| 6  | 支架      | 话机支架,有两个角度可选。       |
| 7  | 摄像头调节旋钮 | 调节摄像头角度,也可以用于关闭摄像头。 |

接口

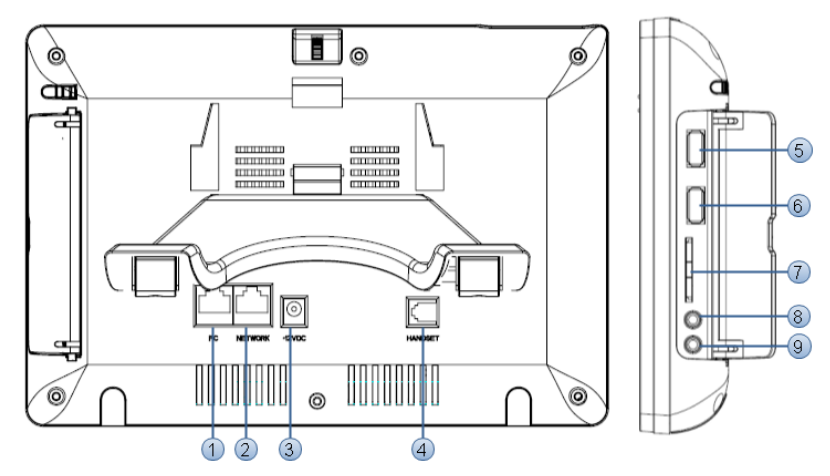

| 编号 | 名称             | 说明                             |
|----|----------------|--------------------------------|
| 1  | PC             | 10/100M 以太网端口,支持 PoE,用于连接 PC。  |
| 2  | NETWORK        | 10/100M 以太网端口,用于连接 LAN,支持 PoE。 |
| 3  | DC 12V         | 12V 电源接口,用于连接电源适配器。            |
| 4  | HANDSET        | RJ9 接口,用于连接手柄。                 |
| 5  | USB 接口         | USB 接口,用于连接 USB 设备。            |
| 6  | USB 接口         | USB 接口,用于连接 USB 设备。            |
| 7  | SD/MMC/SDHC 卡槽 | SD/MMC/SDHC 卡槽。                |
| 8  | 耳机接口           | 3.5mm 耳机接口。                    |
| 9  | TV-out         | 视频输出接口。                        |

## 状态图标

| <b>Q</b> | 未连接网线,请检查连接话机 NETWORK 接口的网线是否正常 |
|----------|---------------------------------|
| 0        | 网络连接正常                          |
| )        | WIFI 的信号强弱                      |
| 5        | 手柄摘机                            |
| ¢        | 呼叫转移                            |
| C.       | 未接来电                            |
| •        | 免提状态                            |
|          | 音量                              |
| 8        | 耳机模式通话中                         |
| 6        | 耳机模式                            |
| 0        | 开启 DND 免打扰                      |
| 0        | 闹钟开启                            |
| $\times$ | 新的未读短消息                         |
| >?       | 信箱已满                            |
| 0        | 鼠标接入                            |
| (_)      | 键盘接入                            |
|          | SD卡插入                           |
|          | U 盘接入                           |

## 话机安装

话机的安装请参见包装盒中附带的《快速安装指南》。

## 熟悉 GXV3175

主屏幕

GXV3175采用了左右滑动式四分页主屏幕:

• 主屏幕 1: 开机默认显示主屏幕 1, 如下图所示。

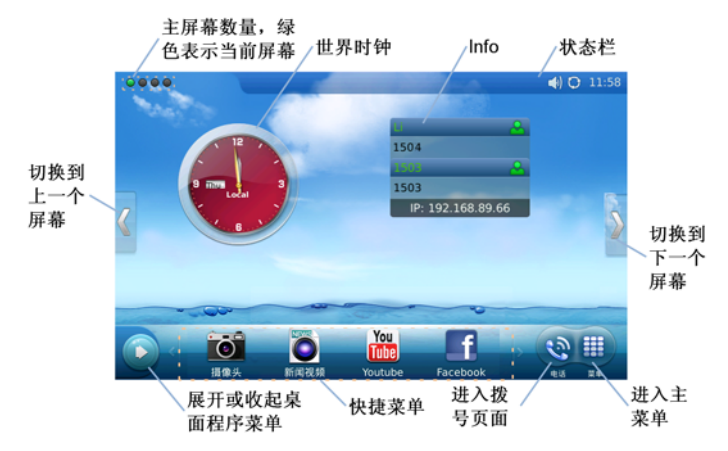

• 主屏幕 2:

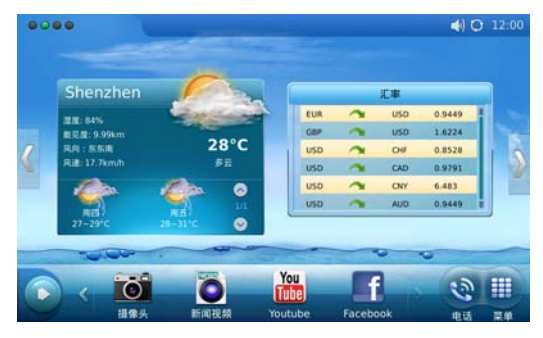

主屏幕 3:

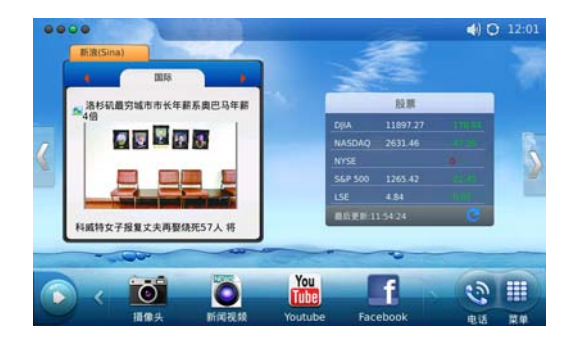

• 主屏幕 4:

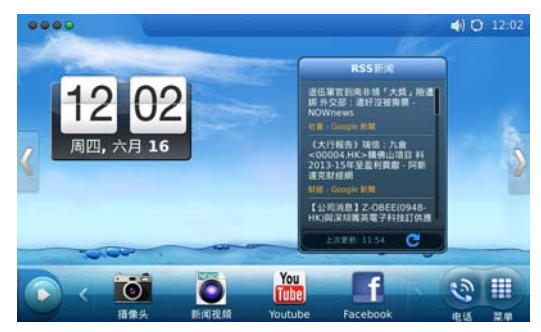

桌面程序

桌面程序是可以放在主屏幕上的小控件。您可以轻按主屏幕下方的**上**打开或收起桌面程序菜单栏。

#### Info

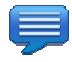

Info 显示话机的账号信息和 IP 地址。

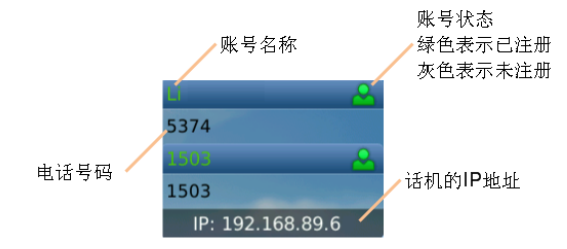

#### BLF

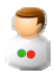

BLF 功能用于忙线检测,也可以设置快速拨号。您可以将同一LAN 中的分机号 码添加到 BLF 列表中,当此分机号码有来电时,BLF 界面上的对应图标会有相 应提示。您可以抢接该分机号码的来电,也可以在空闲状态下快速拨打该号码。

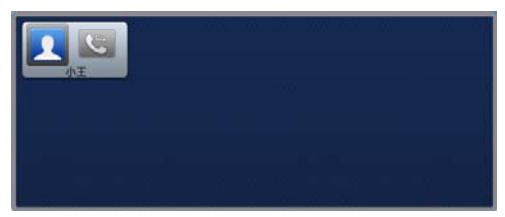

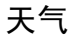

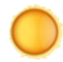

天气显示世界上多个城市当天的天气情况和未来24小时天气预报。

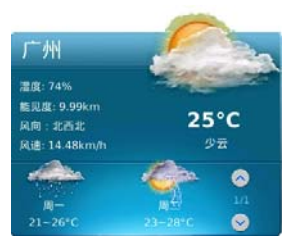

- 天气界面显示为蓝色,表示白天。天气界面显示为黑色,表示晚上。
- 添加城市:长按天气界面 3-5 秒,在界面右侧出现的工具栏中轻按
  进入设置页面,您可以添加关注的城市,并将多个城市进行排序。
- 切换城市:轻按天气界面右下角的向上向下箭头,您可以在多个城市之间切换。

RSS 新闻

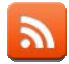

RSS 新闻让您在不打开新闻网页的状态下快速浏览最新更新的新闻。

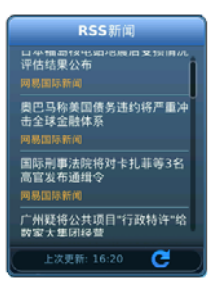

长按 RSS 新闻界面 3-5 秒,在界面右侧出现的工具栏中轻按 进入设置页面, 您可以添加喜爱的 RSS 新闻源,也可以根据喜好定制新闻类型。

#### 常用联系人

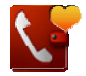

常用联系人用于收藏常用联系人的通讯信息。可以快速查找常用联系人并拨打电话、发送短信。

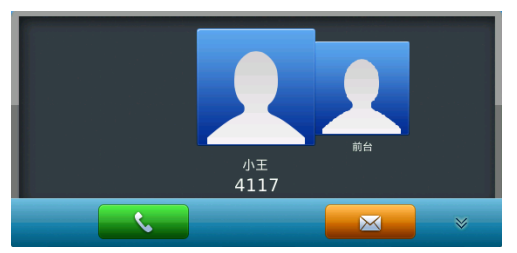

轻按常用联系人界面右下角的<mark>≥</mark>打开工具栏,您可以添加联系人,删除联系人, 查看联系人的详细信息。

### 我喜爱的电台

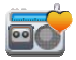

收藏喜爱的网络电台,方便随时播放。您可以轻按 + 添加更多喜爱的电台。

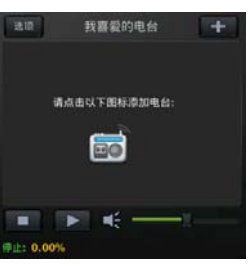

#### 新闻视频

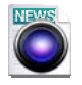

新闻视频让您在不打开新闻视频网页的情况下快速浏览最新更新的新闻视频。

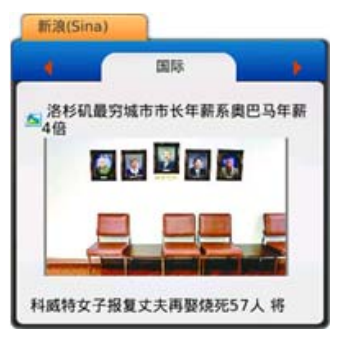

长按新闻视频界面 3-5 秒,在界面右侧出现的工具栏中轻按 进入设置页面,您 可以选择新闻视频链接的网页,也可以定制喜爱的新闻类型。

#### 世界时钟

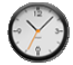

世界时钟显示世界上不同时区的当前时间。

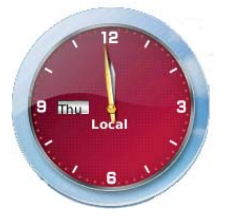

长按世界时钟界面 **3-5** 秒,在界面右侧出现的工具栏中轻按<sup>3</sup>进入设置页面,您可以设置时钟显示的时区,也可以选择时钟的界面风格。

#### 数字时钟

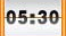

数字时钟显示当前的时间和日期信息。

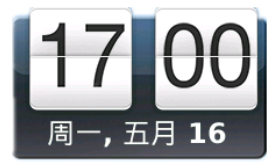

#### 数码相框

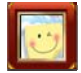

数码相框收藏喜爱的照片和图片,放在桌面随时欣赏。

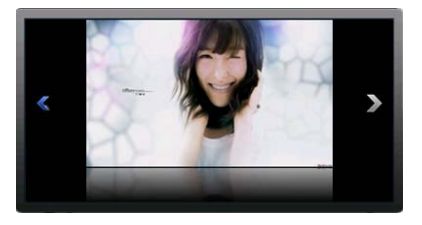

长按数码相框界面 **3-5** 秒,在界面右侧出现的工具栏中轻按<sup>3</sup>进入设置页面,您可以设置照片的存放路径,便于数码相框获取照片。

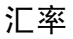

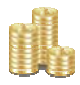

汇率显示各币种之间的兑换汇率。

| USD | 2 | EUR | 0.7076 |
|-----|---|-----|--------|
| CNY | ~ | USD | 0.1537 |
| CNY | ~ | AUD | 0.1452 |
|     |   |     |        |

长按汇率界面 3-5 秒, 在界面右侧出现的工具栏中轻按 进入设置页面, 您可以 添加想要查看的各个币种间的汇率。

#### 股票

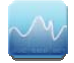

显示股票的价格、涨幅、走势等相关信息。

|         | 股票       |          |
|---------|----------|----------|
| e jin   | 12000.10 | 12000341 |
| NASDAQ  | 2828.47  |          |
| NYSE    |          |          |
| S&P 500 | 1337.77  |          |
| LSE     | 5.31     |          |
| IPK     |          | 0        |
| 最后更新:1  |          |          |

- 在股票界面上轻按某一支股票的信息,就可以查看其时间走势。
- 长按股票界面 3-5 秒,在界面右侧出现的工具栏中轻按
  进入设置页面, 您可以添加关注的股票,设置股票信息的更新时间。

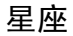

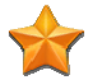

显示 12 星座的星座运程。

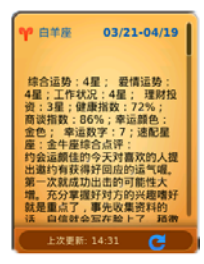

长按星座界面 3-5 秒,在界面右侧出现的工具栏中轻按 进入设置页面,您可以选择想要关注的星座,也可以选择查看日运程或者周运程。

## 基本操作

GXV3175 支持全屏触摸,您只需要使用轻点或滑动的手指手势就可以操作GXV3175.

#### 切换主屏幕

手指轻按主屏幕的空白处并快速向左或向右滑动,或者轻按主屏幕两侧的向左向 右箭头,就可以在四个主屏幕间切换了。

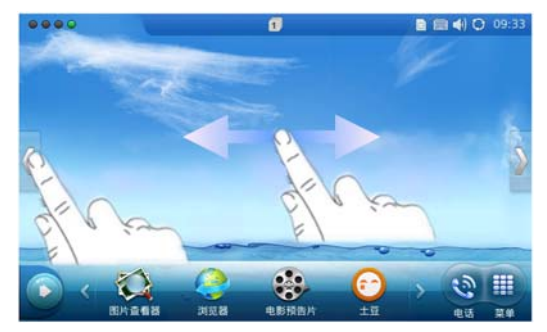

#### 使用桌面程序

#### 打开桌面程序

若需要打开桌面程序,请在桌面程序菜单栏轻按其图标。

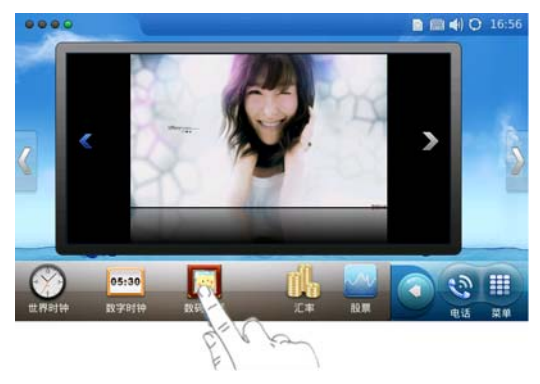

#### 移动桌面程序

若需要移动桌面程序,请按住桌面程序界面 3-5 秒,直到界面右侧出现工具栏。 此时手指上下左右滑动,就可以将桌面程序移动到合适的位置了。

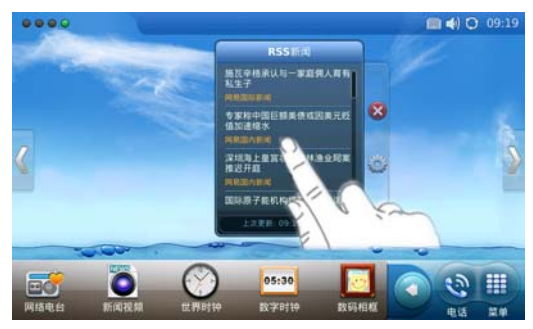

#### 设置桌面程序

若需要设置桌面程序,请按住桌面程序界面 3-5 秒,直到界面右侧出现工具栏。 此时轻按工具栏中的<sup>(2)</sup>图标,就可以进入设置页面了。

Grandstream Networks, Inc

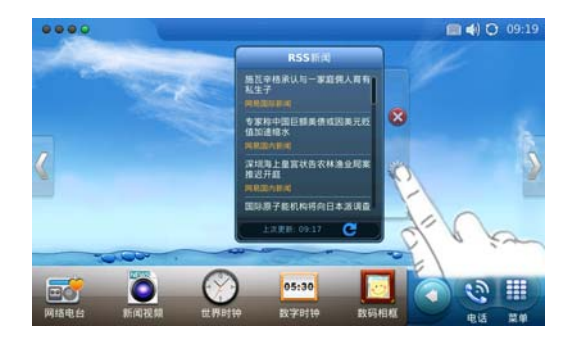

#### 关闭桌面程序

若需要关闭桌面程序,请按住桌面程序界面 3-5 秒,直到界面右侧出现工具栏。 此时轻按工具栏中的**论**图标,桌面程序就被关闭了。

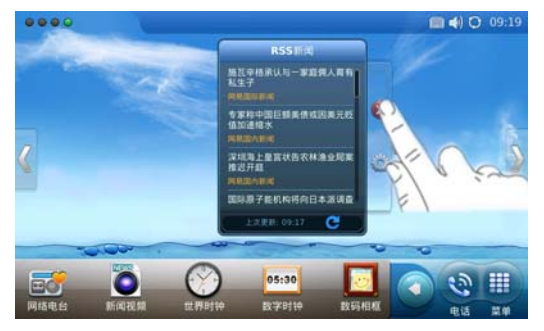

### 多任务处理

GXV3175采用了多任务处理的模式,您可以同时运行2个或以上应用程序,并随时在各个应用程序间切换。例如,通话过程中可以打开通讯录查看联系人信息,也可以打开新闻页面阅读新闻。

#### 说明

同时运行多个应用程序会导致系统处理速度变慢,建议不要同时运行3个以上的应用程序。

#### 打开多个应用程序

假设话机当前处于通话状态,如下图所示。

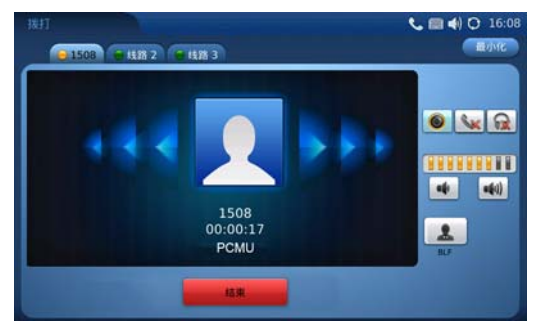

若需要打开其它应用程序,请轻按屏幕下方的 HOME 按键, 返回到主屏幕, 正在进行的通话将转为后台处理。轻按快捷菜单中的快捷图标打开需要的应用程 序,或通过菜单选择需要打开的应用程序,如下图所示。

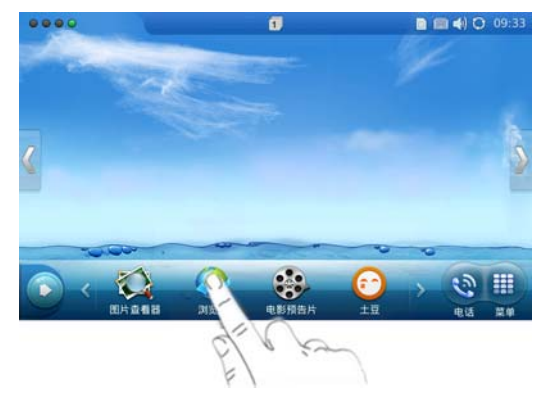

#### 在多个应用程序之间切换

若需要在多个应用程序之间切换,请按照如下步骤操作:

- 步骤1 轻按屏幕下方的HOME按键, 返回到主屏幕。此时状态栏中显示 用户打开的应用程序个数。
- 步骤 2 轻按状态栏中的应用程序个数图标或再次轻按HOME按键, 所有 打开的应用程序就会排列在主屏幕上。

Grandstream Networks, Inc

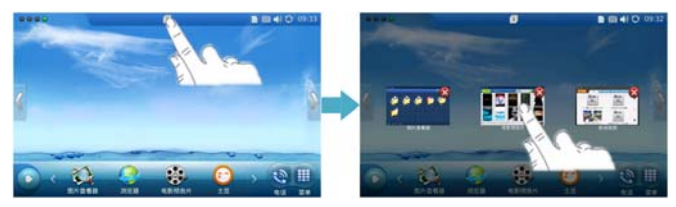

步骤3 轻按需要在前台运行的程序界面,就完成切换了,如下图所示。

#### 管理快捷菜单

快捷菜单允许用户自定义,您可以根据自己的喜好来管理快捷菜单。

#### 添加快捷图标

若需要添加快捷图标到快捷菜单,请按照如下步骤操作:

步骤1 在菜单中找到需要添加的应用程序图标。

步骤2 按住此应用程序图标3-5秒,直到图标周围出现灰色阴影。

步骤3 向下滑动手指,将图标拖动到快捷菜单。

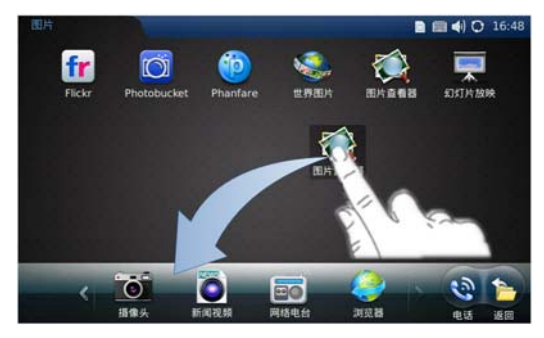

#### 删除快捷图标

若需要删除快捷菜单中的图标,请按照如下步骤操作:

- 步骤1 轻按 骤图标,进入主菜单界面。
- 步骤 2 手指按住需要删除的图标向上滑动,此时界面右下方出现回收站图标。

步骤3 将需要删除的图标拖入回收站。

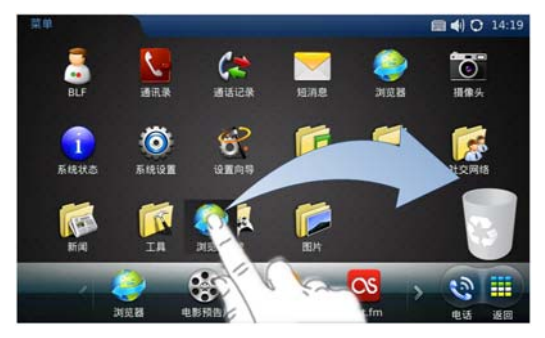

#### 文件拷贝

将 SD 卡或优盘中的文件拷贝到话机中的方法是:

- 步骤1 轻按 图标,在菜单页面中选择"工具">"文件浏览"。
- 步骤 2 在文件浏览中打开SD卡或优盘,找到需要拷贝的文件或者文件夹。
- 步骤3 手指按住需要拷贝的文件或文件夹3-5秒,直到文件旁边弹出菜单栏。
- 步骤4 在菜单栏中选择复制,该文件或者文件夹就被复制了。
- 步骤5 在文件浏览中打开目的文件夹。
- 步骤6 手指按住屏幕空白处3-5秒,直到弹出菜单栏。
- 步骤7 在菜单栏中选择粘贴,刚刚复制的文件或文件夹就被粘贴过来了。

#### 文本输入

GXV3175 支持两种文本输入方式: 话机内置的智能键盘和外接 USB 键盘。

智能键盘支持中文输入,您需要输入文本时,只需要轻按文本栏调出智能键盘就 可以了。

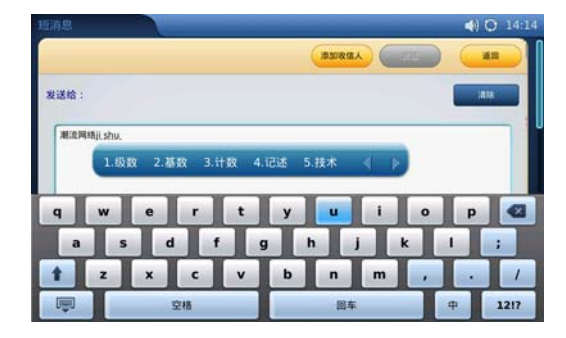

智能键盘使用技巧:

- 轻按 \* 切换中英文输入法。
- 轻按 删除上一个字符。
- 轻按 1 切换英文字母大小写。
- 轻按<sup>12!?</sup>切换数字、标点符号、特殊字符。
- 轻按 學 隐藏智能键盘。

## 使用 GXV3175

#### 呼叫类型

| 呼叫类型    | 通话状况                              | 使用条件             |
|---------|-----------------------------------|------------------|
| IP 语音电话 | 通话双方只能听到对<br>方的声音。                | 话机已连接网线,且账号注册成功。 |
| 视频电话    | 通话双方可以听到对<br>方的声音,也可以看到<br>对方的图像。 | 话机已连接网线,且账号注册成功。 |

## 拨打电话

若需要拨打电话,请摘起手柄、轻按菜单栏右侧的 感 或轻按 Info 界面上的相应 账号。

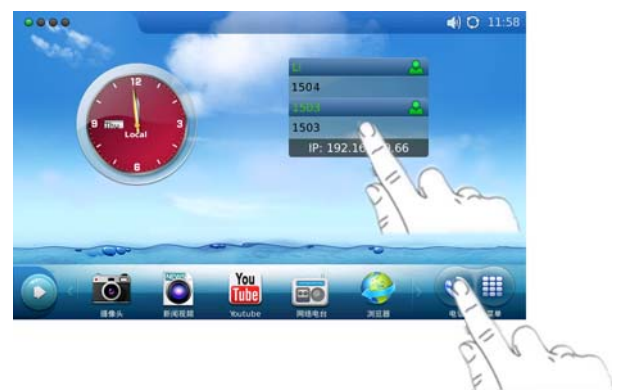

拨号界面如下图所示:

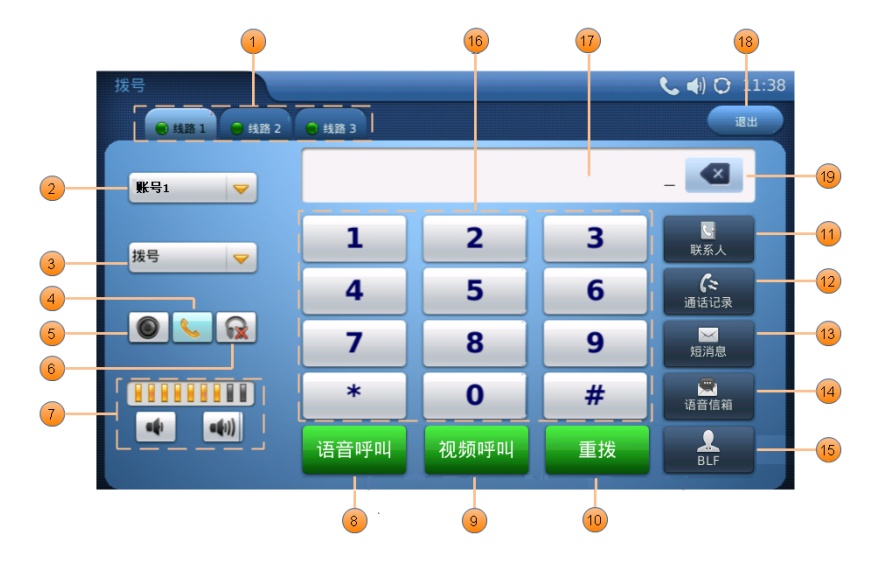

| 1 | ● 线路 1 | 线路页签。GXV3175 支持 3 条通信线路,轻按选<br>择相应的线路。                         |
|---|--------|----------------------------------------------------------------|
| 2 | 账号1 💙  | 账号选择。GXV3175 支持 3 个独立的 SIP 账号。<br>轻按, ▼, 在下拉选项框中选择相应的账号。       |
| 3 | 拨号     | 呼叫方式。GXV3175 支持拨号、呼叫、IP 呼叫三<br>种呼叫方式。轻按♥,在下拉选项框中选择相应<br>的呼叫方式。 |
| 4 | ~      | 手柄模式。轻按切换为手柄模式通话。                                              |
| 5 |        | 免提模式。轻按切换为免提模式通话。                                              |
| 6 | 6      | 耳机模式。轻按切换为耳机模式通话。                                              |
| 7 |        | 音量控制。调节扬声器音量。轻按 •• 减小音量,<br>轻按 •• 增大音量。                        |
| 8 | 语音呼叫   | 语音呼叫。轻按发送语音呼叫。                                                 |

| 9  | 视频呼叫             | 视频呼叫。轻按发送视频呼叫。                      |
|----|------------------|-------------------------------------|
| 10 | 重拨               | 重拨。轻按拨打上一次呼叫的号码。                    |
| 11 | 联系人              | 联系人。轻按打开联系人列表,查找需要拨打的<br>号码。        |
| 12 | <b>に</b> 通话记录    | 通话记录。轻按打开通话记录,查找需要拨打的<br>号码。        |
| 13 | 短消息              | 短消息。轻按打开短消息页面。                      |
| 14 | 1<br>)<br>酒<br>音 | 语音邮箱。轻按拨打语音邮箱,收听留言。                 |
| 15 | BLF              | BLF。轻按进入 BLF 界面。                    |
| 16 | 拨号区              | 拨号区。由 0-9 数字键和*键、#键组成。轻按输入<br>电话号码。 |
| 17 | 号码显示区            | 号码显示区。显示输入的电话号码。                    |
| 18 | 退出               | 退出。轻按退出拨号页面。                        |
| 19 |                  | 删除。轻按删除上一个输入的字符。                    |

#### 直接拨号

步骤1 进入拨号页面。

- 步骤2 轻按线路页签选择线路。
- 步骤3 轻按账号选择 ,选择拨打电话的账号。
- 步骤4 轻按数字键输入需要拨打的号码。

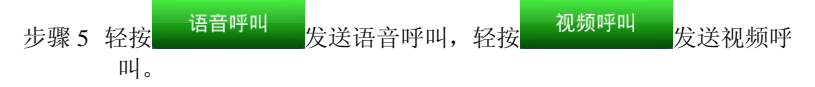

说明

如果您输入号码后没有按相应的按键发送呼叫,话机默认等待4秒后自动发送语 音呼叫。系统管理员有权限更改等待时间或关闭此功能。

#### 重拨

重拨功能即重拨上一次拨打的电话。当话机中存在呼叫记录时,重拨功能可用。

步骤1 进入拨号页面。

步骤2选择手柄、免提或耳机模式。

步骤 3 轻按 <sup>重拨</sup>,话机自动使用上一次拨打的账号呼叫上一次拨 打的号码。

#### 使用通讯录

拨打通讯录中的号码。

步骤1 打开通讯录,方法如下。

● 进入拨号页面,轻按
 ● 进入拨号页面,轻按

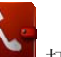

• 进入主菜单,轻按 —— 打开通讯录。

步骤2 在通讯录中选择需要呼叫的联系人。

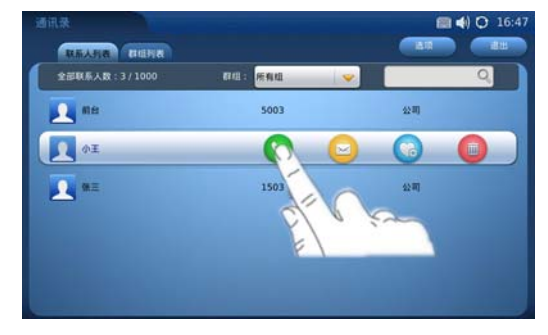

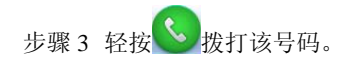

#### 使用常用联系人

拨打常用联系人中的号码。

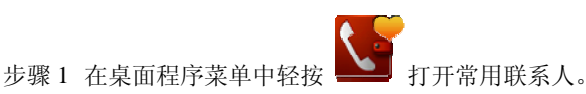

步骤2 在常用联系人中找到需要呼叫的联系人。

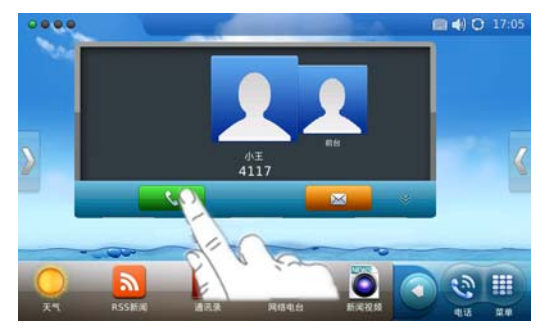

步骤3 轻按 发打该号码。

#### 使用通话记录

拨打通话记录中的号码。当话机中存在通话记录时,此功能可用。

步骤1 打开通话记录,方法如下。

进入通话页面,轻按 通话记录 打开通话记录。

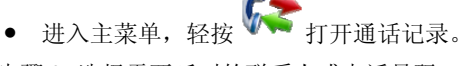

步骤2 选择需要呼叫的联系人或电话号码。

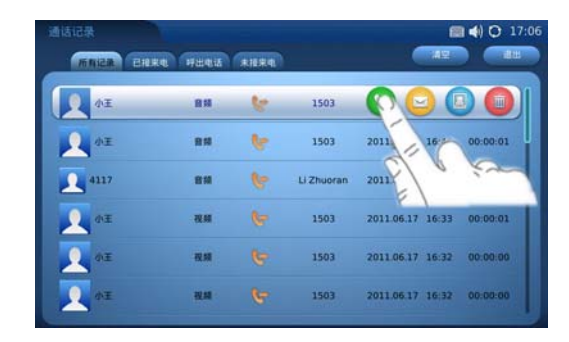

步骤3 轻按 数打该号码。

#### 直接 IP 呼叫

直接 IP 呼叫允许两台话机在没有 SIP 代理的情况下建立通话。直接 IP 呼叫需要 具备以下条件之一:

- 两台话机都有公网 IP 地址。
- 两台话机在同一个局域网(LAN)、虚拟专用网(VPN)获取私有或公网 IP 地址。
- 两台话机通过一个路由器连接使用私有或公网 IP 地址(需配置有效端口 或 DMZ)。

请按照如下步骤建立直接 IP 呼叫。

步骤1 进入拨号页面。

- 步骤2选择需要使用的线路。
- 步骤3 轻按拨号选项的 🔽 按钮,从下拉选项中选择IP呼叫。
- 步骤 4 使用数字键输入需要呼叫的IP地址。请按\*键输入".",按#键输入":".

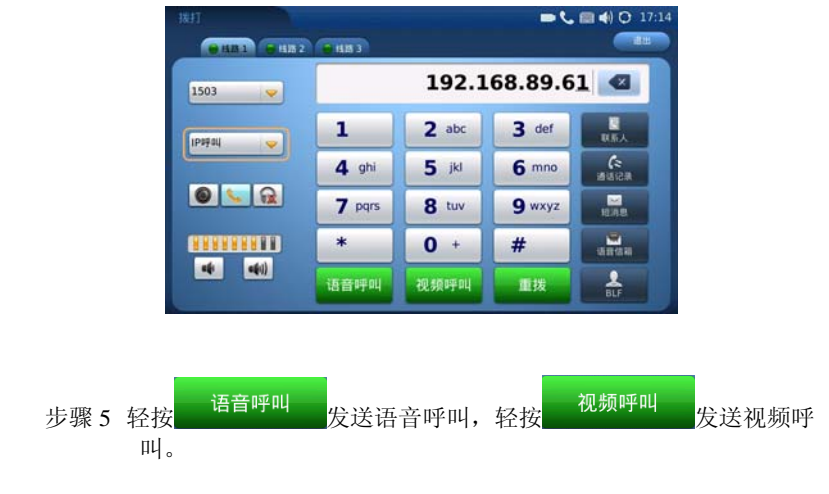

### 通话页面介绍

#### 语音通话

语音呼叫接通后界面显示如下:

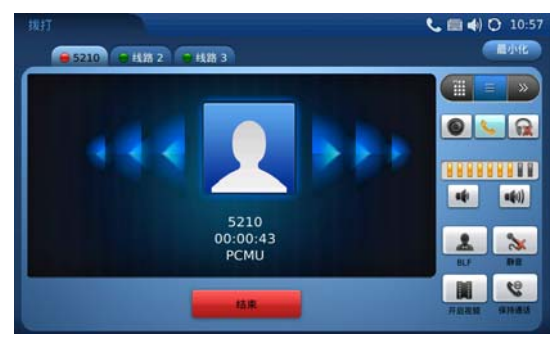

您可以使用通话界面右侧的工具栏对通话状态进行设置和切换。 语音通话的工具栏共有三个部分,如下图所示。

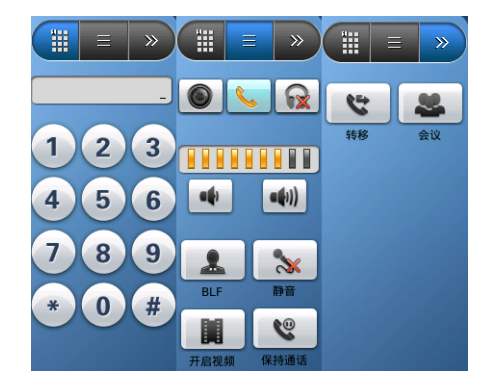

|          | 工具栏按钮。轻按 打开拨号键盘,如上图左边部分;轻<br>按 打开工具栏第一页,如上图中间部分;轻按 打开<br>工具栏第二页,如上图右边部分。 |
|----------|--------------------------------------------------------------------------|
|          | 转换通话模式。轻按相应的按钮在手柄、免提、耳机三种模<br>式之间转换。                                     |
|          | 音量控制。轻按相应的按钮调节通话音量。                                                      |
|          | BLF。轻按打开 BLF 功能。                                                         |
| *        | 静音。轻按开启静音,静音开启后对方听不到您的声音,您<br>可以听到对方的声音。                                 |
|          | 开启视频。轻按将语音通话转为视频通话。                                                      |
| <b>6</b> | 保持通话。轻按将当前通话转为保持状态。                                                      |
| Y        | 呼叫转移。轻按将当前通话转移到第三方。                                                      |
| 2        | 会议。轻按发起三方视频会议。                                                           |

#### 视频通话

视频通话接通后界面显示如下:

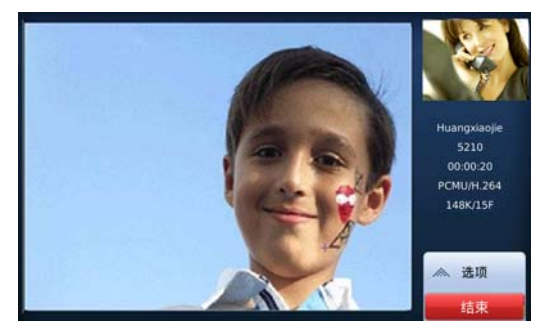

视频通话过程中,您既可以看到对方的视频画面,也可以看到自己的视频画面。 轻按 可以调出工具栏,对通话状态进行设置和切换。

工具栏共有三个部分,如下图所示。

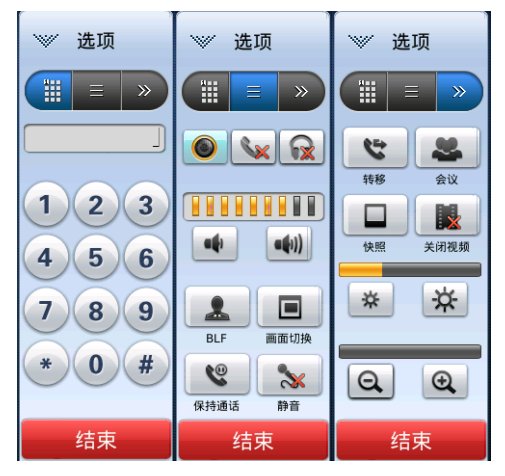

| 画面切换。轻按切换视频画面中对方和您自己的显示位置。 |
|----------------------------|
| 快照。轻按对当前视频画面拍照。            |
|     | 关闭视频。轻按关闭视频通话,转为语音通话。     |
|-----|---------------------------|
| * * | 亮度调节。轻按相应的按钮增加或减少视频画面的亮度。 |
| Q Q | 画面调节。轻按增大或缩小视频画面中的图像。     |
| 结束  | 结束。轻按结束当前通话。              |

# 接听电话

### 单一来电

话机在空闲状态下,如果有来电呼入,话机振铃,自动显示来电页面,相应线路 指示灯显示为红色。您可以轻按<sup>20频通话</sup>接听视频来电,或者轻按 <sup>通通通话</sup>接听语音来电。轻按<mark>1000年</mark>拒绝接听来电,如下图所示。

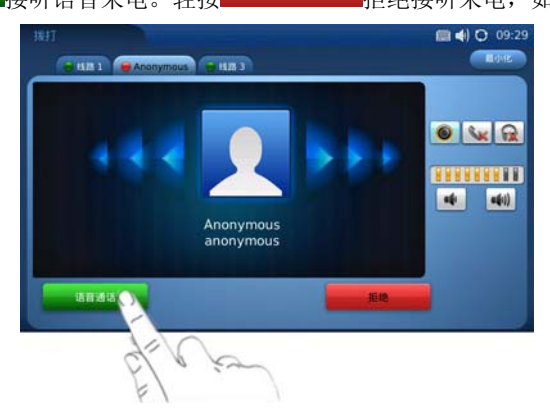

# 多个来电

在通话过程中,如果有第二个来电呼入,您将听到呼叫等待提示音,相应的线路 指示灯显示红色,通话页面的右侧将会显示新来电的相关信息。

Grandstream Networks, Inc

- 语音通话
- 轻按 转为呼叫保持状态。
- 轻按 拒绝接听新来电。

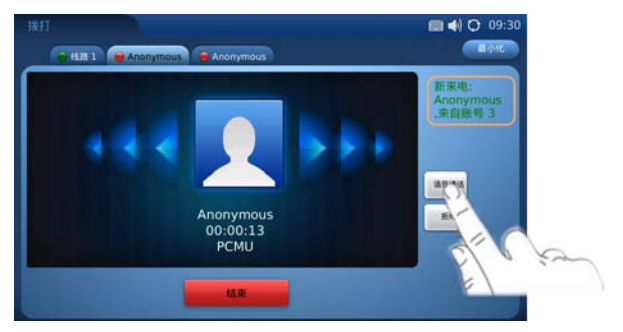

# 免打扰

免打扰功能可以帮助用户自动拒绝来电。免打扰功能开启后,所有来电话机均不 振铃,话机状态栏显示 🥝图标。用户可以使用以下两种方法开启或关闭免打扰 功能。

### 方法1

步骤1 在话机空闲状态下轻按状态栏,打开下拉菜单,如下图所示。

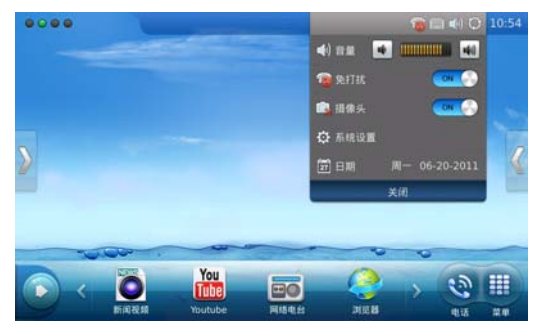

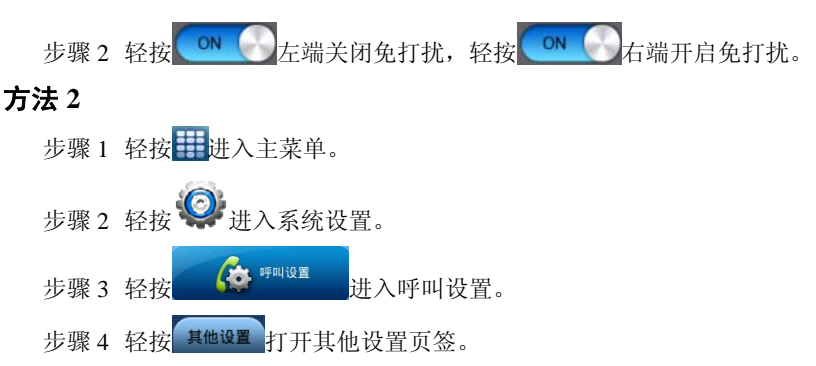

步骤5选择打开或关闭免打扰。

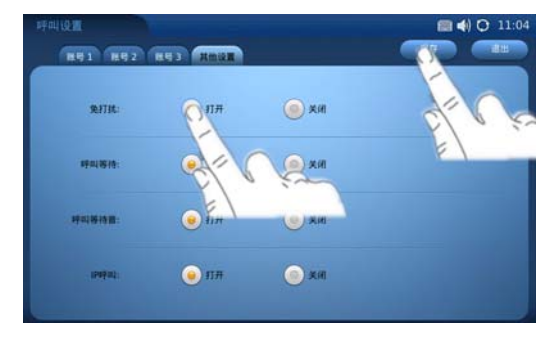

步骤6轻按 保存设置。

# 未接来电

有未接来电时,话机屏幕显示未接来电提示框,话机状态栏显示<sup>。</sup>图标,如下 图所示。您可以轻按**——**查看未接来电信息。

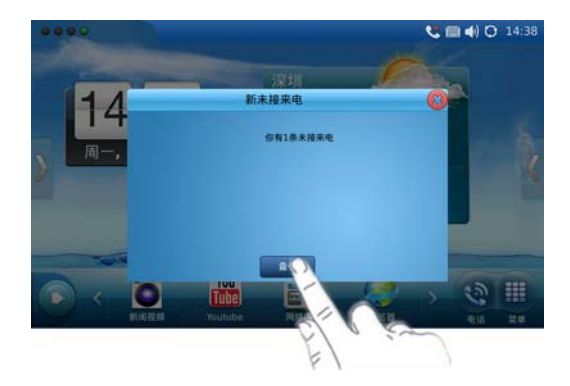

# 呼叫保持与恢复

- 呼叫保持:通话过程中,轻按 ,当前通话转为呼叫保持,相应的 线路指示灯显示黄色。
- 恢复通话:轻按恢复通话。通话恢复后,相应的线路指示灯显示红色。

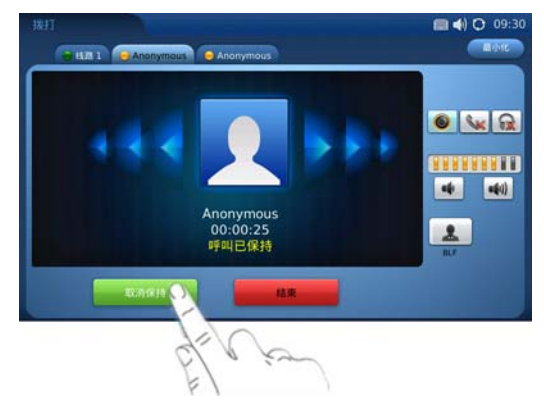

#### 呼叫转移

假设用户 A 需要将与用户 B 的通话转移至用户 C,则可以选择呼叫前转移或呼叫后转移。

#### 呼叫前转移

呼叫前转移是指通过拨打第三方号码直接将呼叫转移至第三方用户,无论第三方 用户是否接听该呼叫。

步骤1 用户A与用户B建立通话。

步骤 2 轻按 🤽 ,进入呼叫转移页面。

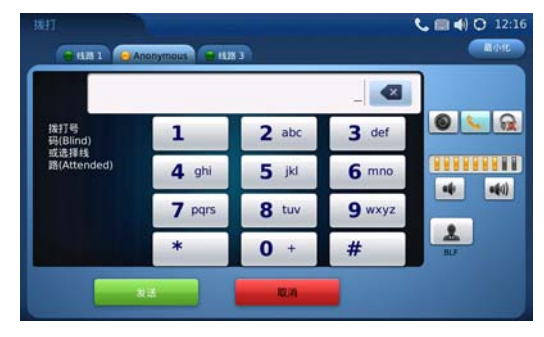

步骤 3 输入用户C的电话号码,轻按<mark> <sup>发送</sup> </mark>。

步骤4 当前通话被无条件转移至用户C,用户A退出通话。

#### 呼叫后转移

呼叫后转移是指先与第三方用户之间建立通话连接,再将通话转移至第三方用 户,确保第三方用户可以接听该呼叫。

步骤1 用户A与用户B建立通话。

步骤2 用户A选择另一条线路,与用户C建立通话。

步骤3 轻按 , 进入呼叫转移页面。

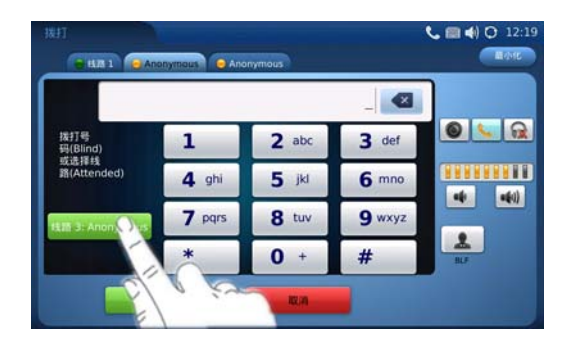

步骤4 轻按需要转移的线路,通话被转移至用户C,用户A退出通话。

# 三方会议

GXV3175 支持三方视频会议。

### 开始会议

步骤1 用户作为会议发起者分别与两个参与者建立视频通话。

步骤 2 轻按 🎤 发起会议。

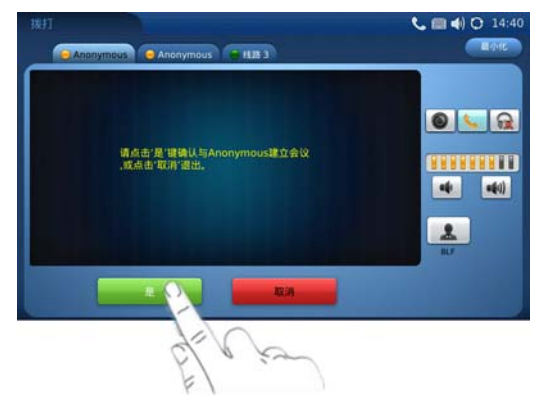

步骤 3 轻按 是 将相应的线路加入会议。

说明

电话会议开始后,会议发起者不能中途退出会议。用户可以开启静音以避免在会 议中发言。

#### 取消会议

按 送起会议后,如果您决定不添加任何参与者进入会议,则轻按

,就恢复到正常通话状态了。

## 结束会议

- 会议发起者轻按 结束会议,发起者与参与者之间的通话转为呼叫 保持。选择线路页签可以与相应的参与者进行单独通话。
- 会议发起者轻按
   结束通话,则会议中的各方的通话连接均 断开。

# 通讯录

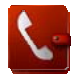

通讯录可以帮助您轻松记忆朋友或同事的电话号码和相关信息。您可以直接在话 机上添加联系人、从外接设备中导入联系人或者从服务器上下载联系人。

## 添加联系人

#### 直接添加

步骤1 进入主菜单,轻按 └── 进入通讯录。 步骤2 选择"选项">"新建",打开新建联系人页面。

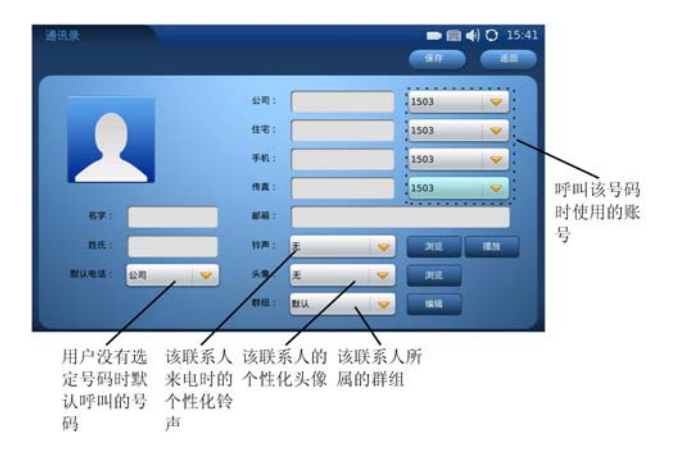

步骤 3 输入联系人的相关信息,轻按<sup>保存</sup>保存联系人。 从通话记录中添加

步骤1 进入主菜单,轻按 🌾 进入通话记录。

步骤 2 选中联系人,轻按 将该联系人添加至通讯录。

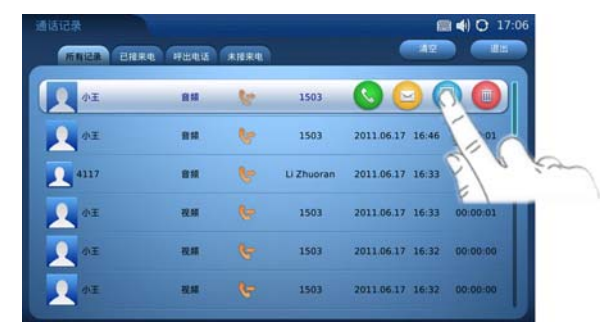

导入/导出

您可以使用导入/导出功能从外接设备中批量导入联系人信息,也可以将话机中 的联系人信息导出到外接设备中。

步骤1 进入主菜单,轻按 进入通讯录。

步骤2 选择"选项">"导入/导出",打开导入/导出界面。

| 通讯录 |                  | 🖿 🗐 🌒 🗘 15:43          |
|-----|------------------|------------------------|
|     | 导入/导出题           | 关系人                    |
| 1   |                  |                        |
|     | 8/548st: 🥑 8A    | <ul> <li>9出</li> </ul> |
|     | 8 🥑 : AMBS       | ○ #                    |
|     | 1                | ○ *                    |
| 3   | 2件编码: Big5-HKSCS | <b>•</b>               |
| 4.  | X#8:             | 刘玟                     |
|     |                  |                        |
|     |                  |                        |
|     |                  |                        |
|     | _                |                        |

步骤3选择相关设置。文件编码与导入文件格式的对应关系为: UTF-8对应 xml格式,GBK对应csv格式。推荐使用csv格式的文件。

步骤4选择正确的文件路径,轻按 \$4/\$\*

说明

xml格式或 csv格式的导入文件制作方法请参见《潮流网络 IP 电话管理员指南》。

下载

您可以从本地服务器上批量下载联系人信息。

步骤1 进入主菜单,轻按 选进入通讯录。

步骤2选择"选项">"下载",打开下载界面。

| All All                   |                        |          | - 8          | () () 15:43 |
|---------------------------|------------------------|----------|--------------|-------------|
|                           | 下載現                    | ¥系人      |              |             |
| TANK:<br>Azena:<br>Mabra: | NIX ()<br>B ()<br>B () | O TFTP   | HTTP   E   E |             |
| 文件编码:<br>下载服务器:           | Big5-HKSCS             | -        | _            |             |
| ALA TANKARA (2914) :      | 0                      | ýr<br>Úž | TT 61        |             |

- 步骤 3 根据本地服务器类型选择下载模式,设置相关参数,并填写正确的下载服务器地址。
- 步骤4 根据文件格式选择文件编码类型。文件编码和文件格式的对应关系 是:UTF-8对应xml格式,GBK对应csv格式。推荐使用csv格式的文件。
- 步骤 5 轻按 <sup>立即下载</sup>,话机立即下载通讯录文件。设置自动下载时间 间隔并轻按 <sup>确定</sup>,话机将按照设定的周期下载通讯录文件。

# 搜索联系人

您可以在通讯录中通过名字、姓氏等信息搜索相关的联系人。

#### 直接搜索

在通讯录页面中,轻按搜索栏调出智能键盘,输入搜索内容。在输入过程中,具 有匹配信息的联系人立即出现在联系人列表中。

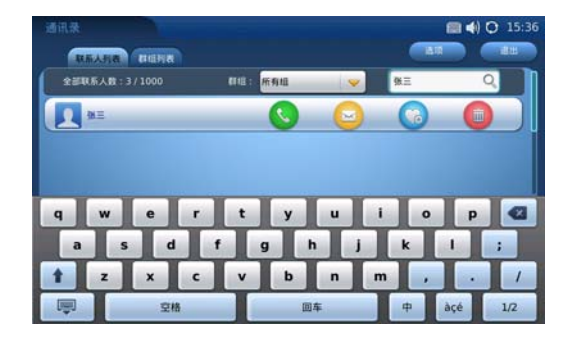

#### 过滤搜索

您可以先选择联系人所在的群组,在群组中搜索联系人,缩小搜索范围。

### 管理通讯录

您可以编辑、删除通讯录中的联系人或联系人信息,也可以将具有类似属性的联 系人加入群组进行管理。

#### 管理联系人

通讯录中的联系人列表如下图所示。

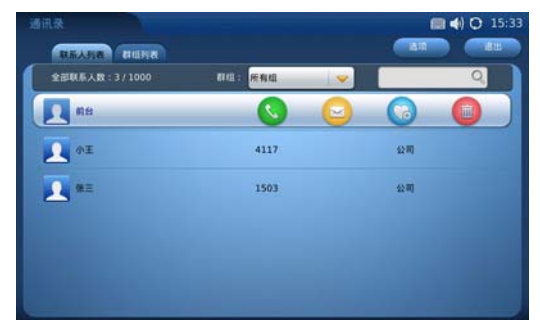

- 选中某位联系人并轻按此记录,可以查看该联系人的详细信息,编辑该 联系人的详细信息或将该联系人添加到群组。
- 轻按 呼叫该联系人。

- 轻按一向该联系人发送短消息。
   轻按<sup>3</sup>将该联系人添加到常用联系人。
- 轻按 删除该联系人。

#### 管理群组

通讯录中的群组列表如下图所示:

| 透讯录                                      |             | 🔳 📢 🗘 15:34 |
|------------------------------------------|-------------|-------------|
| READS BUILD                              |             |             |
| 公司(3)                                    | 成员:前台 小王 张三 |             |
| <b>三</b> 由作性师(0)                         | 成员:无        |             |
| 至人(0)                                    | 成员:无        |             |
|                                          | 成员:无        |             |
| 至二 三 三 三 三 三 三 三 三 三 三 三 三 三 三 三 三 三 三 三 | 成员:无        |             |
| Eikio)                                   | 成员:无        |             |
|                                          |             |             |

- 轻按 新建 新建一个群组。
- 选中一个群组,轻按
   查看该群组中的联系人信息,也可以编辑该群组。
- 选中一个群组,轻按 删除该群组。

# 通话记录

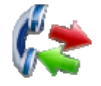

通话记录中保留了您近期的通话信息。在通话记录中,您可以直接查看所有记录, 也可以分类查看已接来电、呼出电话和未接来电。 进入主菜单,轻按 打开通话记录,界面显示如下图所示。

| 通话记录      |            |        |            |                  | I ◀) 〇 17:06 |
|-----------|------------|--------|------------|------------------|--------------|
| MAILA BIL | Re Hana    | *16.84 |            |                  |              |
| AI.       | 811        | 6      | 1503       | 000              |              |
| ▲ 0.1     | 81         | ۴      | 1503       | 2011.06.17 16:46 | 00:00:01     |
| 4117      | 810        | ۴      | Li Zhuoran | 2011.06.17 16:33 | 00:00:03     |
| D de      | 祝鮮         |        | 1503       | 2011.06.17 16:33 | 00:00:01     |
| ₹ D       | <b>R</b> M |        | 1503       | 2011.06.17 16:32 | 00:00:00     |
| ₹<br>↓    | RN.        |        | 1503       | 2011.06.17 16:32 | 00:00:00     |

- 🕏 表示已拨电话。
- 🐓 表示已接电话。
- 表示未接电话。
- 轻按 呼叫该联系人。
- 轻按一向该联系人发送短消息。
- 轻按 将该联系人添加到通讯录。
- 轻按
   一删除本条记录。
- 轻按
   着空
   清空当前页所有通话记录。
- 轻按 退出 退出通话记录。

# 短消息

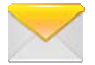

短消息功能可以让您与任何使用具备短消息功能的电话或其他设备的联系人进 行短信联系。您可以输入多个号码以将一条短信发送给多个联系人。

说明

短消息功能并非在所有国家和地区都可用。想了解更多有关信息,请联系您的运 营商。

进入主菜单,轻按 // 打开短消息。短消息页面分为收件箱、发件箱、草稿箱三 个部分。

# 收件箱

收件箱存储接收到的短消息。收件箱页面如下图所示。

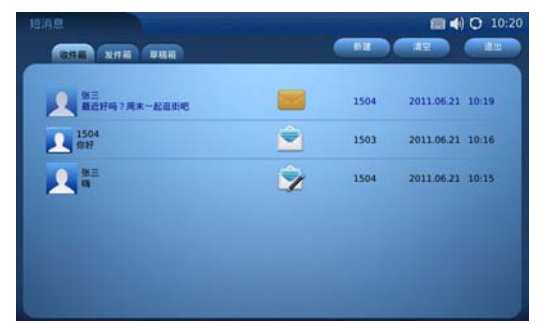

- 🚾 表示未读短消息,轻按查看短消息内容。
- 表示已读短消息,轻按查看短消息内容。
- 赵表示已回复短消息,轻按查看短消息内容。

# 发件箱

发件箱存储已经发送的短消息。发件箱页面如下图所示。

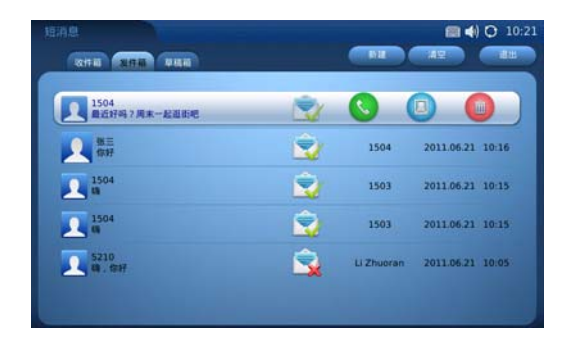

- 录表示短消息发送成功,轻按查看短消息内容。
- 💦表示短消息发送失败,轻按查看短消息内容。
- 轻按 呼叫该联系人。
- 轻按 4 将该联系人添加至通讯录。
- 轻按 删除本条短消息。

# 草稿箱

草稿箱存储已经编辑但未发送的短消息。草稿箱页面如下图所示。

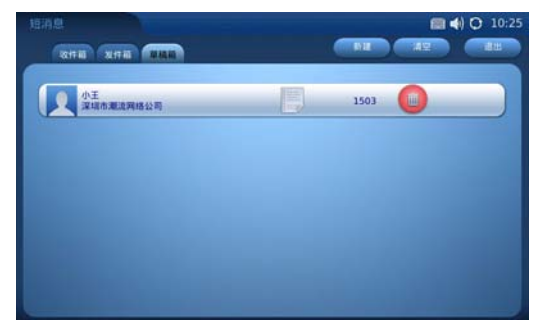

- 轻按 查看短消息内容。
- 轻按 删除该短消息草稿。

# 新建短消息

在收件箱、发件箱、草稿箱页面轻按 新建 新建一个短消息。

| 短消息      |        |      |       |      |        |         |       |    | I 📢 🔿 | 10:23 |
|----------|--------|------|-------|------|--------|---------|-------|----|-------|-------|
|          |        |      |       |      | 183018 | 41) (AB | 2.15  |    | -     |       |
| 发送给:小王   | (1503) |      |       |      |        |         |       | 1  | 1818  |       |
| (then at |        |      |       |      |        |         |       |    |       |       |
| 1.2850   | 2.伸张   | 3.甚至 | 4.380 | 5.00 | - 4    |         |       |    |       |       |
|          |        |      |       |      |        | -       | 20.12 |    |       |       |
| q w      | e      | r    | t     | У    | u      | 1       |       | •  | P     | •     |
| а        | 5      | d    | f     | g    | h      | j       | k     |    |       | ;     |
| 1 z      | ×      | c    | v     | b    | n      |         |       |    |       | 1     |
|          |        | 空格   |       |      | 车      |         | 中     | àç | é     | 1/2   |

- 轻按文本栏调出智能键盘,编辑短消息内容。
- 轻按<sup>参加收信人</sup>添加收信人。您可以直接输入收信人电话号码并选择使用 哪个账号发送该短信,也可以从联系人中查找收信人。

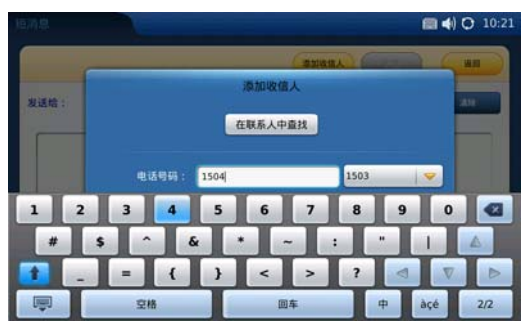

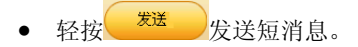

 轻按
 退出短消息编辑页面。此时系统将提示是否保存该短信, 选择是,则该短信存储在草稿箱;选择否,则该短信被删除。

# 接收短消息

收到短消息时,话机会播放短消息提示音,话机界面弹出提示框,状态栏显示 × 图标,如下图所示。

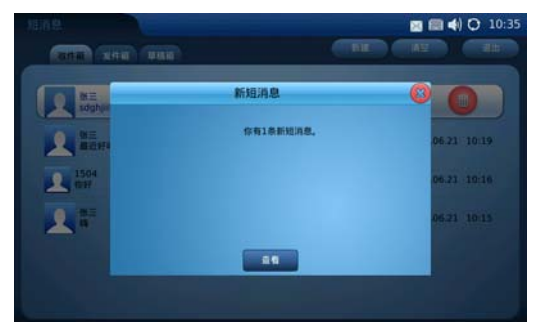

- 轻按 查看 查看新短消息。

## 回复短消息

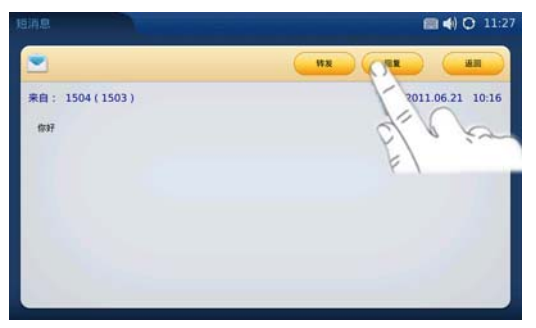

# 多媒体信息服务

浏览器

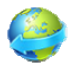

进入主菜单或者在快捷菜单中轻按 <</td>进入主菜单或者在快捷菜单中轻按 <</td>商定制的网页、查看新闻、收看网络直播节目、点播视频音频节目。

# 摄像头

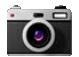

进入主菜单或者在快捷菜单中轻按<sup>1001</sup>打开摄像头。您可以使用摄像头拍摄快照 或者录制视频。

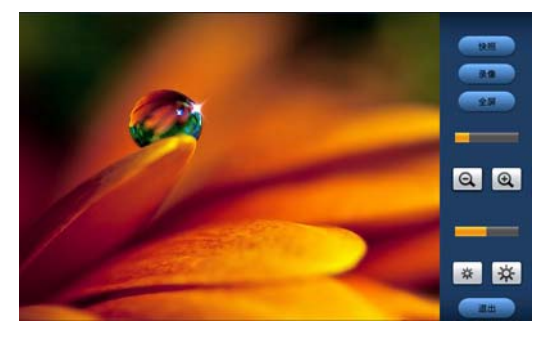

- 轻按 \_\_\_\_\_\_拍摄照片,照片的存储路径为:菜单>工具>文件浏览 >screenshot。
- 轻按 录像 录制视频,视频的存储路径为:菜单>工具>文件浏览 >video。
- 轻按 全屏 查看全屏模式。

Grandstream Networks, Inc

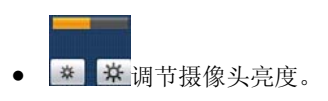

图片

进入主菜单,轻按 进入图片文件夹。

说明

本节描述的图片功能并不是所有国家和地区都可以使用。需要了解更多相关信息,请联系您的运营商。

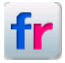

Flickr 是一个以图片服务为主要的网站,它提供图片存放、交友、组群、邮件等功能,其图片功能包括图片的上传与存放、分类、加标签(Tag)、图片搜索等。您需要先注册并登录才可以使用其功能。

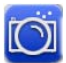

Photobucket 是一个影像存储、视频存储、幻灯片制作以及照片分享网站,一般用作个人相册、网络论坛上显示的头像的远程存放空间以及视频的存放空间。 Photobucket 上寄存的影像一般会用于 eBay、MySpace、Bebo 与 Facebook 账号,以及 LiveJournals 或其它网志和留言板。

您需要先注册并登录才可以使用其功能。

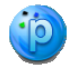

Phanfare 是一个图片、视频存储及分享网站,每一个新注册的免费帐户将拥有 1GB的存储空间,付费用户可以上传无限制的图片及视频内容。 您需要先注册并登录才可以使用其功能。

Grandstream Networks, Inc

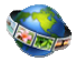

世界图片是向 http://www.panoramio.com 网站请求所需的照片,显示在 LCD 屏上。所请求的照片都是世界各地的风景照片,用户可以将喜欢的风景照添加到收藏夹,也可以将照片应用为屏保或通过放灯片放映。

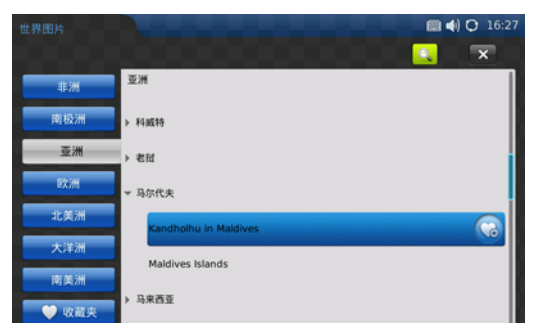

- 轻按<mark>♀</mark>搜索图片。
- 轻按 将图片组添加到收藏夹。
- 轻按 × 退出世界图片。

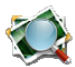

图片查看器用于查看本地文件夹或外接设备中的图片。

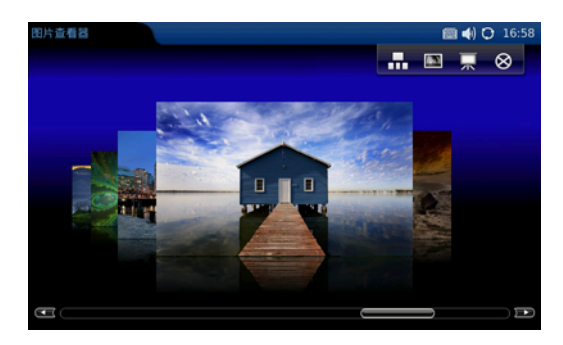

- 轻按 切换到单张图片查看模式。
- 轻按 将图片应用到桌面背景。
- 轻按 小切换到幻灯片模式。
- 轻按 8 退出图片查看器。

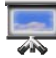

幻灯片支持 Flickr、Photobucket、Phanfare、世界照片、本地文件夹的图片以 放灯片放映。电子相册需要先授权账号,世界照片需要设置放映的城市/地区, 文件夹需要指定文件路径。

# 音乐

进入主菜单,轻按。进入音乐文件夹。

#### 说明

本节描述的音乐功能并不是所有国家和地区都可以使用。需要了解更多相关信息,请联系您的运营商。

网络电台包含了访谈、音乐、运动、世界等几种类型的电台频道,还有本地和收藏两个用户自定义频道。您可以根据喜好选择收听相应的电台频道。

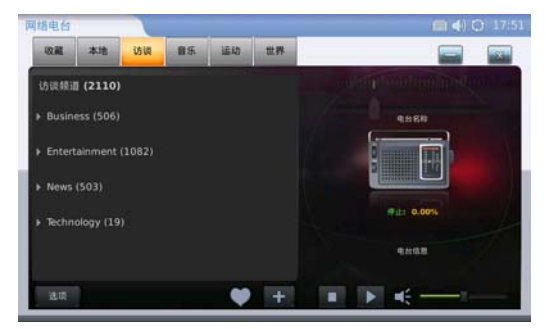

- 轻按
   选择声音输出模式,可以选扬声器、耳机或立体声。
- 轻按 将喜爱的电台添加到收藏频道。
- 轻按 \* 添加新电台。
- 轻按 停止播放。
- 轻按 开始播放。
- 拖动 🧲 —— 上的滑块调节音量。

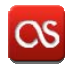

Last.fm 是通过每个用户的音乐收听情况提供个性化推荐、联系有相近喜好的用 户、提供定制的电台广播及更多其他服务的社会音乐平台。 您需要注册并登录才可以使用其功能。

#### 多媒体

进入主菜单,轻按「加力开多媒体文件夹。

说明

本节描述的多媒体功能并不是所有国家和地区都可以使用。需要了解更多相关信息,请联系您的运营商。

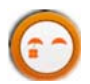

土豆网是中国最早和最大的视频分享平台,用户可以通过其平台轻松发布、浏览 和分享视频作品。未注册用户可以直接观看视频,注册用户可以无限量上传视频 作品。

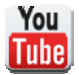

Youtube 是全球最大的视频分享网站,用户可以下载、观看及分享影片或短片,可播放各式各样由上传者制成的影片内容,包括电影剪辑、电视短片、音乐录像带等,以及其他上传者自制的业余影片,如 VLOG、原创的影片等,未注册用户可以直接观看视频,而注册用户则可以上传无限制数量的影片。

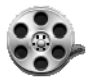

电影预告片为您提供了海量的热门外语电影预告片链接,您可以查看最新更新的 预告片或者分类查看动作冒险、喜剧等类型的预告片。

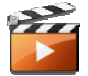

多媒体播放器是一个可以播放音频文件和视频文件的播放器。您可以使用该播放器播放喜爱的音乐、自己拍摄的视频或者下载的电影等。

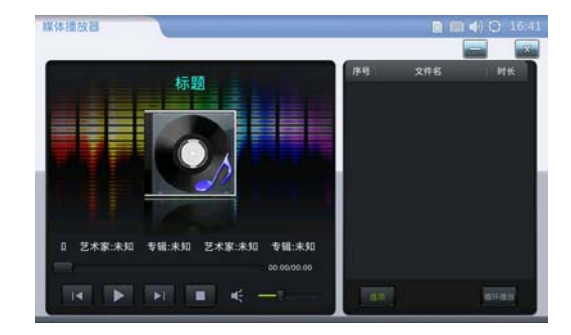

- 轻按 添加需要播放的文件。
- 轻按<sup>值环播放</sup>选择循环播放模式,例如单曲循环、列表循环、不循环等。

### 社交网络

进入主菜单,轻按好开社交网络文件夹。

说明

本节描述的社交网络功能并不是所有国家和地区都可以使用。需要了解更多相关信息,请联系您的运营商。

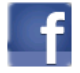

Facebook 是一个社交网路服务网站,同时是美国排名第一的照片分享站点,每天上载八百五十万张照片。

您需要注册并登录才可以使用其功能。

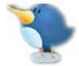

Twitter 是一个社交网络及微博客服务的网站。它利用无线网络,有线网络,通 信技术,进行即时通讯,是微博客的典型应用。它允许用户将自己的最新动态和 想法以短信形式发送给手机和个性化网站群,而不仅仅是发送给个人。 您需要注册并登录才可以使用其功能。

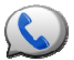

Google 语音是由 Google 推出的一种电话服务,能够将个人所用的众多电话号码 集中成为一个号码,同时提供许多增值服务。 您需要注册并登录才可以使用其功能。

## 工具

进入主菜单,轻按灯开工具文件夹。

.

文件浏览可以浏览和管理系统文件和外接存储设备。

#### 系统文件

系统文件夹分类如下:

- desktop: 存储系统默认的主屏幕背景图片。
- screensaver:存储系统默认的屏保图片。
- screenshot: 存储摄像头拍摄的快照。
- ringtone:存储话机的铃音文件。
- video:存储摄像头拍摄的视频文件。

您可以使用图片查看器查看图片文件,也可以使用媒体播放器播放铃音文件和视频文件。您还可以做如下操作:

 在选定的文件上长按 3-5 秒,就会弹出系统菜单,您可以对该文件进行 复制、重命名等操作。  在界面空白处长按 3-5 秒,就会弹出系统菜单,您可以新建文件夹或者 粘贴已经复制的文件。

#### 外接存储设备

若将 SD 卡、U 盘等外接存储设备接入话机,您可以在文件浏览中管理接入的外接设备,将系统文件夹中的内容拷出,或将外接存储设备中的文件拷入话机。文件拷贝的方法请参见基本操作中的相关内容。您还可以直接查看外接设备中的图片文件或者播放外接设备中的音频、视频文件。

说明

如果系统存储空间不够,则无法将外接设备中的文件拷贝到话机中。您可以在文 件浏览页面的左下角查看系统存储空间的使用情况。

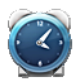

"闹钟"可以让您设定三个闹钟。闹钟可以在设定日期重复响铃,或只响铃一次。 闹钟响铃时话机屏幕会弹出相应的提示,如下图所示。

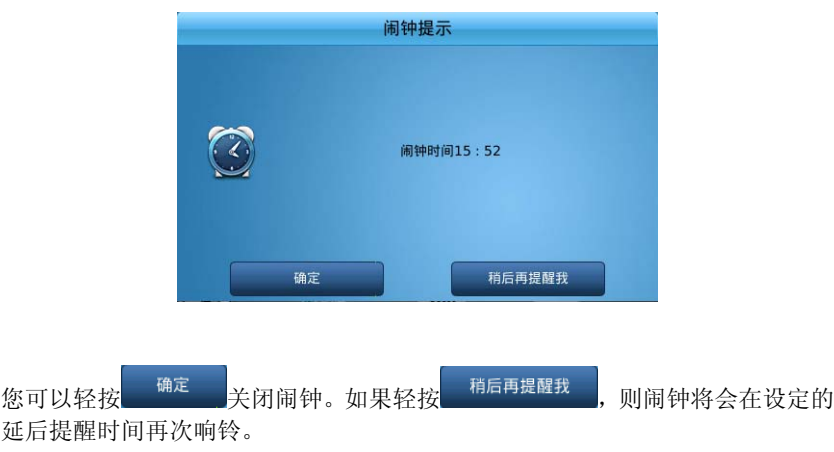

闹钟的设置页面如下图所示。

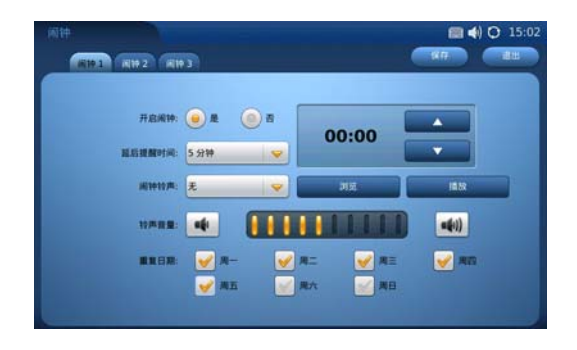

- 开启闹钟:选择"是"开启闹钟,选择"否"关闭闹钟。
- 设置时间:轻按小时部分,当数字变为白色时,轻按向上向下导航键选择时间,然后以同样的方式设置分钟部分。
- 延后提醒时间:闹钟响铃时,如果您选择了"稍后再提醒我",闹钟将会 在延后提醒时间到时再次响铃。
- 重复日期:如果设定重复日期,则闹钟会在设定的日期重复响铃。不设 定重复日期,则闹钟只响铃一次。
- 完成设置后,轻按 保存设置。

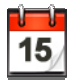

"日历"可以让您随时查看日历、节日和事件。如果您注册了 Google 账户,还 可以将日历与 Google 服务同步。

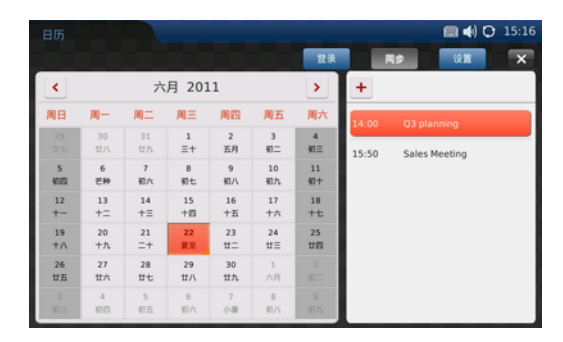

- 轻按 \* 添加当前选定日期的事件并设置事件提醒时间。您可以在同一 天添加多个事件。
- 轻按<sup>设置</sup>选择查看不同国家的节日。您可以同时查看三个国家的节日。

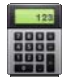

计算器为您提供基本计算、科学计算和财务计算三种功能。其中财务计算器需要 先选中需要计算的项目,然后输入数值。

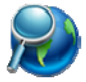

IP 地址查询可以让您查询某个 IP 地址所属的国家、区域和城市、经纬度、时区 以及天气预报代码。

# 游戏

GXV3175为您提供了丰富的休闲小游戏。您可以在主菜单页面轻按**以**们打开游戏页面。

Grandstream Networks, Inc

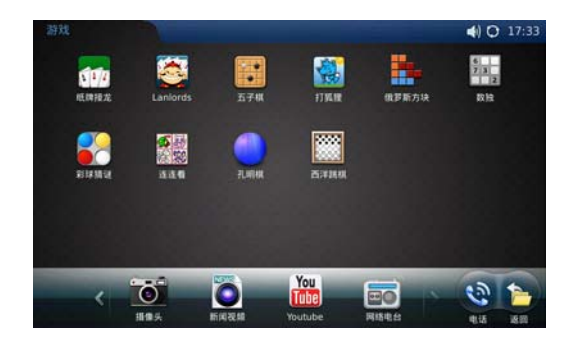

您可以轻按游戏图标打开相应的游戏。

# 设置 GXV3175

通常情况下,管理员已经对话机进行了统一设置,您可以开机后直接使用话机。 您也可以修改某些基本设置参数,使话机更加个性化。

# 通过话机界面设置

#### 系统状态

进入主菜单,轻按 U 打开系统状态。系统状态包含三个页面: SIP 账号页面、 系统信息页面、网络信息页面。

#### 查看 SIP 账号

轻按 "SIP 账号"页签,打开 SIP 账号页面。您可以查看 SIP 账号的号码和注册 状态,如下图所示。

| 斯统状态      |                |      | <b>4</b> ) 🔿 18:15 |
|-----------|----------------|------|--------------------|
| SPRE SHAR | RISCE          |      |                    |
|           |                |      |                    |
|           | M-91.956:      | 5374 |                    |
|           | 教导1状态:         | 已注册  |                    |
|           | M-9 2 966:     | 1503 |                    |
|           | 相号 2 状态:       | 未注册  |                    |
|           | N-9 3 999      | 1504 |                    |
|           | 18.18 3 41.15. | *28  |                    |
|           |                |      |                    |

#### 查看系统信息

轻按"系统信息"页签,打开系统信息页面。您可以查看话机的软件、硬件版本, PN 值和话机开机后的系统运行时间等信息,如下图所示。

|               |                     | ■ 4) O 11:43 |
|---------------|---------------------|--------------|
| 产品型号:         | Multimedia Phone 7  | 1.00         |
| 硬件版本:         | V1.3A               |              |
| PNM           | 9630001713A         |              |
| 系统运行时间:       | 19 day(s), 20:34:53 |              |
| <b>软件版本</b> : | 1.0.3.42            |              |
|               |                     |              |

#### 查看网络信息

轻按"网络信息"页签,打开网络信息页面。您可以查看话机的 MAC 地址, IP 地址, DNS 服务器, NAT 类型等相关信息,如下图所示。

| 后班状态                                      |                                 | () () 18:15                                                                                                    |
|-------------------------------------------|---------------------------------|----------------------------------------------------------------------------------------------------|
|                                           |                                 |                                                                                                    |
|                                           |                                 |                                                                                                    |
| MAC地址:                                    | 00-06-82-01-29-95               |                                                                                                    |
| 地址类型:                                     | DHCP                            |                                                                                                    |
| IPIBAL:                                   | 192.168.89.66                   |                                                                                                    |
| 子用独码:                                     | 255.255.255.0                   |                                                                                                    |
| 用关:                                       | 192.168.89.1                    |                                                                                                    |
| DNS服务器:                                   | 192.168.84.210                  |                                                                                                    |
| NATAB                                     | Port Restricted Cone NAT (STUN) |                                                                                                    |
| A REAL PROPERTY AND ADDRESS OF THE OWNER. |                                 | and the second division of the second division of the second divisio |

# 设置向导

设置向导可以帮助您快速注册账号并设置与升级相关的参数。

在使用设置向导快速注册账号时,您可以轻按<sup>上一步</sup>返回到上一个设置页 面,也可以轻按<sup>取消</sup>取消本次设置。使用设置向导快速注册账号的步骤如 下:

步骤1 进入主菜单,轻按 打开设置向导。

Grandstream Networks, Inc

下一步

| 设置向导 > 欢迎   | $\geq$ | $\rangle$ | $\rangle$ | $\rangle$ |  |
|-------------|--------|-----------|-----------|-----------|--|
|             |        |           |           |           |  |
| 欢迎使用设置向导。   |        |           |           |           |  |
| 是否现在开始快速设置? |        |           |           |           |  |
| ✔ 下次启动不再显示! |        |           |           |           |  |
|             |        |           |           |           |  |
| RUA T-#     |        |           |           |           |  |

步骤 2 轻按 <sup>下一步</sup> 进入账号设置页面。系统默认设置第一个账号,如果 您需要新创建一个账号,请勾选"再创建一个账号"并轻按

|             | 为第一个帐号输入信息        |   |
|-------------|-------------------|---|
| 帐号名称        | : <mark>Li</mark> | ] |
| SIP服务器      | : 192.168.84.252  | ] |
| ∭л́≏ID      | : 5374            | ] |
| <b>验证ID</b> | : 5374            | ] |
| 验证密码        |                   | ] |
|             | 再创建一个账号           |   |
|             |                   |   |

步骤3 输入账号信息,轻按 下一步 进入网络设置页面。

| 设置向导 > 网络设置        |     | > |   |     | > |  |
|--------------------|-----|---|---|-----|---|--|
| 地址素型: 😐 动态分配 💿 PPY | POE |   | 0 | mai |   |  |
| RA 1-5 1           | F-# |   |   |     |   |  |

- 步骤4 选择IP地址类型。一般情况下此页面不需要设置,如果您选择PPPOE,则需要输入PPPOE账号及相关信息;如果您选择静态IP地址,则需要输入静态IP地址及相关信息。
- 步骤 5 轻按<mark>下一步</mark>进入升级设置页面。

| 设置向导 > 升级设置                    |     | > | 2 | 2 |  |
|--------------------------------|-----|---|---|---|--|
| 图件服务器路径: 192.168.89.150        |     |   |   |   |  |
| 配置局务器路径: fm.grandstream.com/gs | _   | _ |   |   |  |
| 自动开版: 西                        | _   |   |   |   |  |
| 10/A ±-\$ 1                    | F-Ø |   |   |   |  |

步骤 6 输入升级服务器路径,选择自动升级方式。一般情况下,系统管理员 会对升级进行统一配置。您可以跳过升级设置,轻按 下一步 进入 完成页面。

| 设置向导 > 完成      |    | > | > | > |  |
|----------------|----|---|---|---|--|
| 设置完成。          |    |   |   |   |  |
| 🥪 立即重启以生效      | 1  |   |   |   |  |
|                |    |   |   |   |  |
| <b>WA</b> 1-\$ | 完成 | Ď |   |   |  |

步骤7 您需要重启话机才能使设置生效。如果您不想立即重启话机,请将"立 即重启以生效"选项取消勾选。

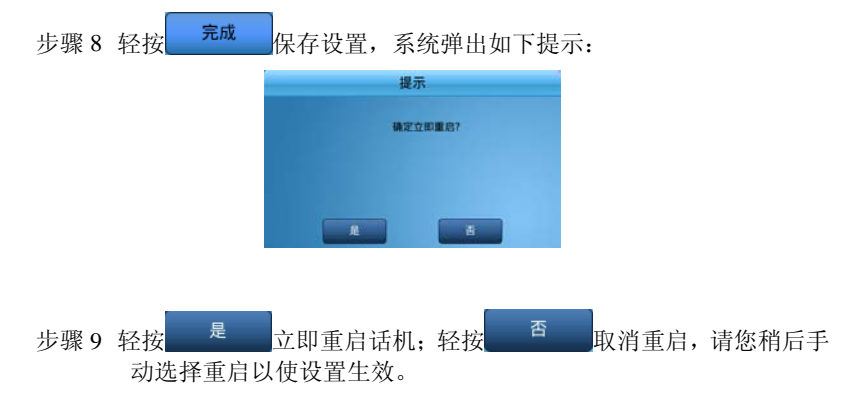

# 系统设置

系统设置可以让您对话机的各项参数进行详细的设置。本节将按照各设置项在系统设置页面上的排列顺序对其进行一一介绍。

说明

部分参数在设置或修改后需要重启话机才能生效。如果您完成设置后相关参数未 能生效,请重启话机。

您可以在主菜单中轻按 算开系统设置页面,如下图所示。

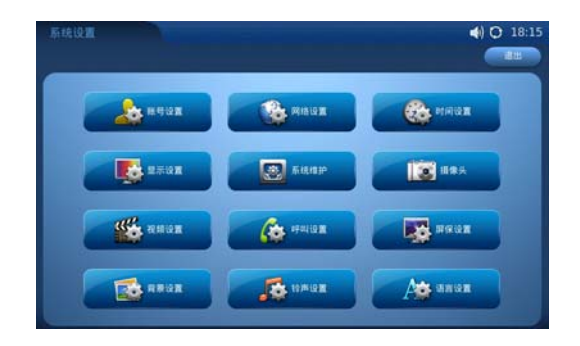

#### 账号设置

在账号设置页面,您可以分别设置三个独立的账号。

| 进入系统设置页面,轻按 | ✿ <sup>账号设置</sup> 进入! | 账号设置页面,   | 如下图所示。 |
|-------------|-----------------------|-----------|--------|
| IK 510.2    |                       | 4) O 18:1 | 5      |
| 激活株号:       | ₩ £                   |           |        |
| 胜户名称:       | u                     |           |        |
| SIP服务器:     | 192.168.84.25         |           |        |
| 代理服务器       |                       |           |        |
| 49.65:      | 5374                  |           |        |
| U.BO:       | 5374                  |           |        |
| 以证表明:       |                       |           |        |
| 重示名称:       | U                     |           |        |
| 与利害代与五      | HAR. 46               | 素純号互换信息   |        |

- 激活账号: 勾选"是", 激活账号。
- 按照界面提示输入相应的账号信息。
- 轻按
   与前面帐号互换信息
   或
   与后面帐号互换信息
   可以与其他账号互换信
   息。

#### 网络设置

一般情况下,系统管理员会对网络设置进行统一配置与管理,您不需要修改此配置项的参数。

Grandstream Networks, Inc

| 进入系统设置页面,   | 轻按                                                 | 🚱 网络设置        | 进入网     | 络设置页面,                                                                                                    | 如下图所示。 |
|-------------|----------------------------------------------------|---------------|---------|----------------------------------------------------------------------------------------------------|--------|
| 193 ± 8 1.9 | A Re We                                            | RI            |         | () () 18:16<br>() () () () () () () () () () () () () (                                                                                                    |        |
|             | <b>()</b> (1)(1)(1)(1)(1)(1)(1)(1)(1)(1)(1)(1)(1)( |               | () DOIP |                                                                                                    |        |
|             | PPPoEM 4                                           | [             |         |                                                                                                    |        |
|             | PPPoE密码:                                           |               |         |                                                                                                    |        |
|             | IPI卷址:                                             | 192.168.0.160 |         |                                                                                                    |        |
|             | 7 <b>816</b> 1                                     | 255.255.0.0   |         |                                                                                                    |        |
|             | <b>再</b> 关:                                        | 0.0.0.0       |         |                                                                                                    |        |
|             | TDNS.                                              | 0.0.0         |         |                                                                                                    |        |
|             | MDNS:                                              | 0.0.0         |         |                                                                                                    |        |
|             |                                                    |               |         | and the subscription of the local division of the local division o |        |

- 连接设置:设置话机的网络连接方式,可以选择动态分配、PPPoE 拨号、 静态 IP。
- 其他:设置 DNS 和第二层 Qos、第三层 Qos。
- Wifi: 设置 Wifi 的相关参数。
- 代理:设置代理服务器地址。

#### 时间设置

在时间设置页面,您可以设置话机显示的时间和格式。

| 进入系统设置页面,轻按          |         | 时间设置              | 进入时                      | 讨间设置          | 页面,     | 如下图所 | ī示。 |
|----------------------|---------|-------------------|--------------------------|---------------|---------|------|-----|
| BHIN10.              |         |                   |                          | <b>4</b>      | O 18:17 |      |     |
| NTPB                 | 1918: ( | ntp.ipvideotalk.c | om                       |               |         |      |     |
|                      | PIE:    | GMT+08:00(Beiji   | ng.Taipei.Kuala Lum      | npur,lrkutsk) |         |      |     |
| 023                  | (ME: [  | MTZ+6MDT+5,M      | M.1.0,M11.1.0            |               |         |      |     |
| 时间里示                 | UNEXC:  | 12小时制             | <b>9</b> 24/Jat <b>8</b> |               |         |      |     |
| 日期世界                 | STERIC: | (m) 和-用-田         | ● 月·日·年                  |               |         |      |     |
| Fibia RIYY-MM-DD hhi | mm):    | 200               | 0-01-01 00:00            |               | A:      |      |     |
- NTP 服务器: 话机将从此参数指定的 NTP 服务器上同步时间信息。
- 时区:北京时间为 GMT+08:00

#### 显示设置

在显示设置页面,您可以设置 LCD 亮度、屏幕字体大小和 TV 输出。

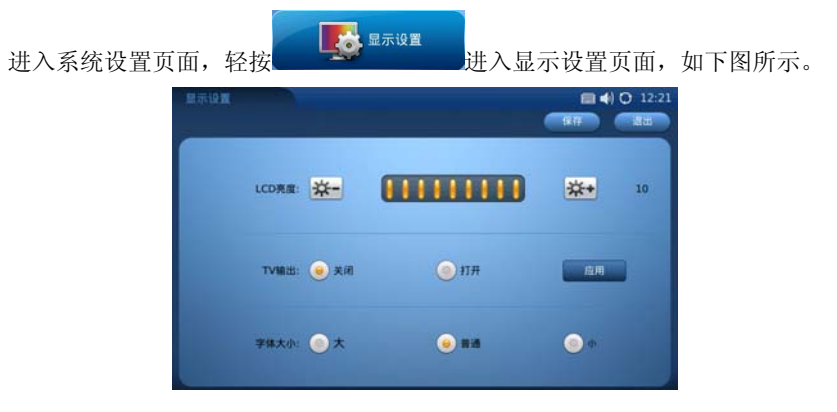

- LCD 亮度:拖动滑块调节 LCD 亮度。
- TV 输出:设置是否将话机拍摄的视频输出到 TV 上。

#### 系统维护

在系统维护页面,您可以对话机进行维护。

进入系统设置页面,轻按 进入系统维护页面。系统维护页面 包含软件升级,出厂程序,调试,备份四个部分。一般情况下,您只需要用到重 启、触摸屏校正等维护项。

|         | at         | 877 | ) O 12:11 |
|---------|------------|-----|-----------|
| I.C:    | <b>I</b> R |     |           |
| 病產出厂發展: |            |     |           |

- 重启:轻按<sup>\_\_\_\_\_\_</sup>重启话机。
- 恢复出厂设置:将话机恢复到出厂状态。如果进行此操作,建议您先将 话机内的用户数据进行备份,如通讯录和其他设置。
- 出厂程序:您可以对显示屏、摄像头、音频、视频、触摸屏进行测试。
- 调试:对话机的网络功能和应用程序进行调试。
- 备份:将话机上的用户数据上传到服务器上进行备份。

### 摄像头设置

在摄像头设置页面,您可以设置摄像头相关的参数,以获得更好的拍摄效果。

进入系统设置页面,轻按\_\_\_\_\_\_进入摄像头设置页面,如下图所示。

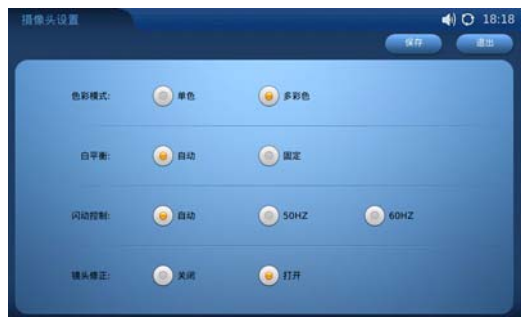

### 视频设置

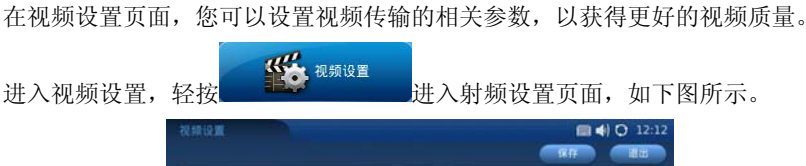

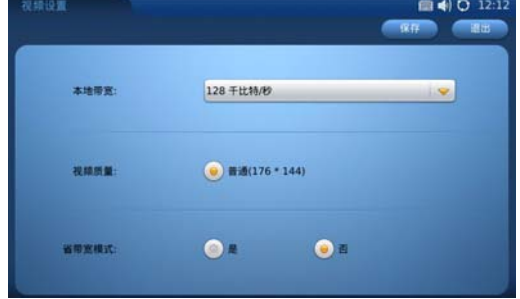

### 呼叫设置

在呼叫设置页面,您可以设置话机的一些呼叫特性。

| 进入系统设置, | 轻按      | <b>*</b> | 叫设置          | 进入呼叫            | 设置页面,             | 如下图     | 所示。 |
|---------|---------|----------|--------------|-----------------|-------------------|---------|-----|
|         | 171010W | KB2 KB3  | Rector       |                 | (R)               | 0 12:13 |     |
|         |         | 呼叫转移:    | Æ            |                 | -                 |         |     |
|         |         | 自动应答:    | <u>ः</u> 11म | <del>。</del> 关闭 | <u>ः</u> सम/त्राय |         |     |
|         |         |          |              |                 |                   |         |     |

- 无条件到:来电将会无条件转移到该参数指定的号码。
- 本地忙到:来电在本地忙时将会转移到该参数指定的号码。
- 无应答到:来电在无应答是将会转移到该参数指定的号码。

• 其他设置: 您可以在其他设置页面设置免打扰、呼叫等待、IP 呼叫等功能。

### 屏保设置

在屏保设置页面,您可以自定义屏保图片,设置屏保启动的时间等相关参数。

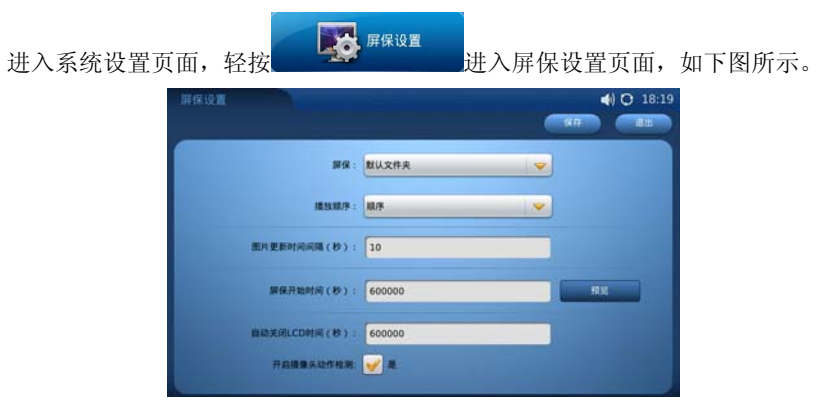

## 背景设置

在背景设置页面,您可以自定义主屏幕背景图片。

| 进入系统设置页面, 转   | 至按 [     | <b>读</b> 背景设置<br>进,  | 入背景设置页         | 面,如下图所示。    |
|---------------|----------|----------------------|----------------|-------------|
| 即朝设置          |          |                      | ■ <b>4</b> ) C | 12:14<br>選出 |
| 59.102 :      |          |                      |                |             |
| 1 (M) (M) (M) | · 注释     | 图片<br>/desktop/1.jpg | 14 HB          |             |
| # <b>#</b> #  | # 2: iB  | /desktop/2.jpg       |                |             |
| <b>泉面和</b> 1  | # 3: Alf | /desktop/3.jpg       | 选择             |             |
| #面容           | # 4: 通报  | /desktop/4.jpg       | 25.18          |             |

### 铃声设置

在铃声设置页面,您可以设置话机的音量、各种提示音、各个账号的来电铃声,还可以自定义三个来电号码的铃声。

进入系统设置页面, 轻按 进入铃声设置页面, 如下图所示。

## 语言设置

在语言设置页面,您可以选择话机的显示语言。GXV3175 支持简体中文、英语、 法语、西班牙语等 11 种显示语言。

进入系统设置页面,轻按 通言设置 进入语言设置页面,如下图所示。

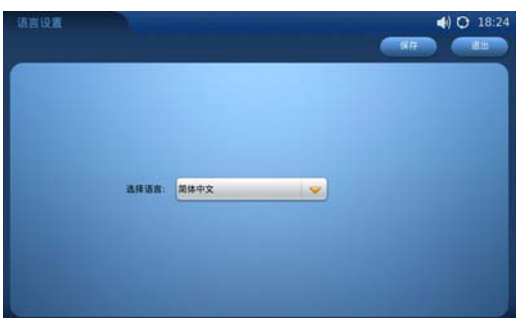

# 通过 WEB 页面设置

### 访问 WEB 页面

您可以使用 IE 或火狐浏览器访问 GXV3175 内置的 WEB 页面,查看系统状态、 设置系统参数。

#### 查看 IP

访问 WEB 页面需要使用话机的 IP 地址。您可以轻按 💬 打开 Info 程序,查 看话机 IP 地址,如下图所示。

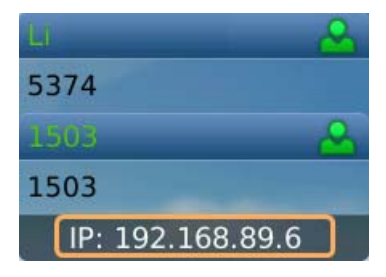

### 访问步骤

- 步骤1 将PC机与话机连接到同一LAN中。可以将话机和PC接入同一个交换 机,或者将PC直接连接在话机的PC接口。
- 步骤 2 打开网页浏览器,在地址栏中输入话机IP地址,例如: http://192.168.89.6。
- 步骤 3 按Enter键, 在弹出的提示框中输入用户名和密码。默认用户名: user, 密码: 123。
- 步骤4 在下拉列表中选择界面显示的语言种类。

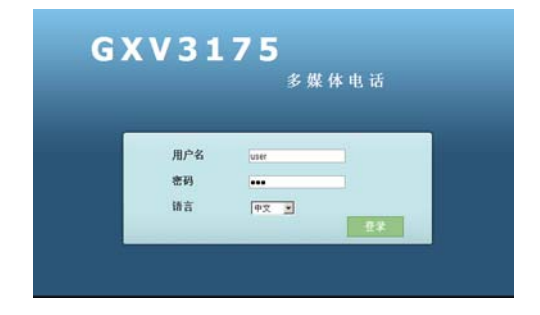

#### 步骤5 单击登录,进入WEB页面,如下图所示。

| G X V 3 1 7                                 | 7 5<br>多媒体国 | 电话用户 | 界面             |       | A |
|---------------------------------------------|-------------|------|----------------|-------|---|
| 2.8                                         | 859A        | ЯР   | 应用程序           |       |   |
| 102 <sup>集</sup> 9次者<br>时 <sub>2</sub> 网络状态 |             |      | 账号状态           |       | Û |
| () XKAA                                     | 张马          | 号码   | SIP服务器         | 状态    |   |
|                                             | 低号 1        | 5374 | 192 168 84 252 | ea#   |   |
|                                             | 帐号 2        | 1503 | 192.168.84.22  | Eam   |   |
|                                             | 帐号 3:       | 1504 | 192 168 84 22  | Earth |   |
|                                             |             |      |                |       |   |
|                                             |             |      |                |       |   |
|                                             |             |      |                |       |   |

将鼠标移动到 WEB 页面右上角 处,可以打开工具栏,如下图所示。

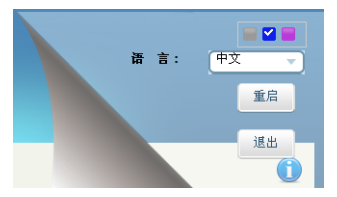

- ▶ ♥ : 选择页面显示颜色。
- <sup>中文</sup> . 选择页面显示语言。
- · <sup>重启</sup>: 重启话机。
- 退出页面。

# 状态页面

状态页面显示话机的账号状态、网络状态和系统信息。您可以在 WEB 界面的菜 单栏中单击**状态**,打开状态页面。

# 账号状态

账号状态页面显示话机的账号信息。您可以进入状态页面,在左边的导航栏中单击"账号状态",打开账号状态页面,如下图所示。

|          | 10 AN | (2))) | #P   | 应用程序    |          |     |
|----------|-------|-------|------|---------|----------|-----|
| 102 账号状态 |       |       |      | RK 모 44 | <u></u>  | 0   |
| 🛃 网络状态   |       |       |      | 账 与 1/  | 1.27     |     |
| () **### | 味可    |       | 号码   | SIP服务   | 苏器       | 状态  |
|          | 帐号    | 1:    | 5374 | 192.16  | 58.84.25 | 已注册 |
|          | 帐号    | 2     | 1503 | 192.16  | 58.84.22 | 已注册 |
|          | 帐号    | 3 :   | 1504 | 192.16  | 68.84.22 | 已注册 |

| 参数名称    | 说明                                                                                                    |
|---------|----------------------------------------------------------------------------------------------------|
| 账号      | GXV3175 支持 3 个独立的 SIP 账号。                                                                                                |
| 号码      | 账号对应的电话号码。                                                                                                    |
| SIP 服务器 | 账号注册的 SIP 服务器的 IP 地址。                                                                                                    |
| 状态      | <ul> <li>账号的注册状态。</li> <li>未注册:账号在 SIP 服务器上注册失败,不能拨打或接<br/>听电话。</li> <li>已注册:账号在 SIP 服务器上注册成功,可以拨打和接<br/>听电话。</li> </ul> |

### 网络状态

网络状态页面显示话机的网络信息。您可以进入状态页面,在左边导航栏中单击 "网络状态",打开网络状态页面,如下图所示。

|          | 状器 | 高级设置 | 推护      | 应用程序        |                                 |          |
|----------|----|------|---------|-------------|---------------------------------|----------|
| 100 账号状态 |    |      |         | - 44 44 101 |                                 | 0        |
| 🛃 网络状态   |    |      |         | MISTAGE     |                                 | <u> </u> |
| () 系统信息  |    |      |         |             |                                 |          |
| -        |    | MAC  | 9.41. : |             | 00-0B-82-0F-29-95               |          |
|          |    | 地址共  | 型:      |             | 动态分配                            |          |
|          |    | IP地址 |         |             | 192.168.89.66                   |          |
|          |    | 子阴拥  | (码)     |             | 255.255.255.0                   |          |
|          |    | 默认辞  | 1关:     |             | 192.168.89.1                    |          |
|          |    | DNS服 | 务器:     |             | 192.168.84.210                  |          |
|          |    | NAT# | 型:      |             | Port Restricted Cone NAT (STUN) |          |
|          |    |      |         |             |                                 |          |

| 参数名称    | 说明                              |
|---------|---------------------------------|
| MAC 地址  | 设备的 ID, 十六进制格式。每台话机的 MAC 地址唯一。  |
| 地址类型    | 话机获取 IP 地址的方式。                  |
|         | • 动态分配:话机自动从 DHCP 服务器上获取 IP 地址。 |
|         | • PPPoE: 话机使用 PPPoE 账号拨号上网。     |
|         | • 静态 IP: 话机使用管理员配置的静态 IP 地址。    |
| IP 地址   | 话机的 IP 地址。                      |
| 子网掩码    | 话机 IP 地址所属的子网掩码。                |
| 默认网关    | 话机连接到网络的网关。                     |
| DNS 服务器 | 运营商提供的 DNS 服务器地址。               |
| NAT 类型  | 话机的 NAT 类型。                     |

# 系统信息

系统信息页面话机的系统信息。您可以进入系统状态页面,在左边的导航栏中单击"系统信息",打开系统信息页面,如下图所示。

|                    | 状語 | 高级设置  | M192         | 应用程序 |                                     |
|--------------------|----|-------|--------------|------|-------------------------------------|
| 112 账号状态           |    |       |              | 至体向  | e 👔                                 |
| 🧙 网络状态             |    |       |              | 加切旧。 |                                     |
| O <sup>xaala</sup> |    | 产品目   | 원号 :<br>(*** |      | GXV3175                             |
|                    |    | PN(II | :            |      | 9630001512A                         |
|                    |    | 主程/   | 序:<br>时长:    |      | 1.0.3.14<br>1 天, 19 小时, 55 分钟, 51 秒 |

| 参数名称 | 说明             |
|------|----------------|
| 产品型号 | 话机的产品型号。       |
| 硬件版本 | 话机的硬件版本号。      |
| PN 值 | 话机的序列号。        |
| 主程序  | 话机的软件版本号码。     |
| 运行时长 | 话机开机或重启后的运行时长。 |

# 高级设置页面

高级设置页面可以设置话机的铃音。您可以在 WEB 界面的菜单栏中单击"高级 设置",打开高级设置页面,如下图所示。

|                      | 状态 |          | 推护 | 应用程序 |                                |   |
|----------------------|----|----------|----|------|--------------------------------|---|
| <b>2</b> # # # # # # | _  |          |    | 铃音设  |                                | 0 |
|                      |    | 呼叫音调     |    |      | 参数设置                           |   |
|                      |    | 拔号音:     |    |      | f1=350@-13,f2=440@-13,c=0/0;   |   |
|                      |    | 回铃音:     |    |      | f1=440@-19,f2=480@-19,c=2000/- |   |
|                      |    | 忙音;      |    |      | f1=480@-24,f2=620@-24,c=500/5  |   |
|                      |    | 续订音:     |    |      | f1=480@-24,f2=620@-24,c=250/2  |   |
|                      |    | 确认铃音:    |    |      | f1=350@-11,f2=440@-11,c=100/10 |   |
|                      |    | 呼叫等待音:   |    |      | f1=440@-13,c=300/10000-300/100 |   |
|                      |    | PSTN 拆线管 |    |      | f1=480@-32,f2=620@-32,c=500/5  |   |
|                      |    | 回铃音      |    |      | 参数设置                           |   |
|                      |    | 默认回铃音:   |    |      | c=2000/4000;                   |   |
|                      |    |          |    | 保存   | 取订前                            |   |

| 参数名称 | 说明                                                                                                    |
|------|----------------------------------------------------------------------------------------------------|
| 呼叫音调 | 您可以根据本地电信的参数来设置铃声的频率;默认的为<br>北美标准。音频应用已知的值设置,避免不和谐的高音调<br>声音。                                                                            |
|      | 句法: f1=val, f2=val, c=[on1/off1[-on2/off2[-on3/off3]]];(频<br>率单位为赫兹,韵律断续 10ms); ON 为振铃, OFF 为无<br>声,为了设置一个持续的铃音, OFF 应设置为 0; 支持三种<br>音调。 |
| 回铃音  | 您可以设置回铃音的节拍,默认是 c=2000/4000。                                                                                                    |

# 维护页面

维护页面可以设置网络参数、Wifi、话机时间显示和设备管理等。您可以在 WEB 页面的菜单栏中单击"维护",进入维护页面。

### 网络设置

网络设置可以设置话机的 IP 地址等相关的网络信息。您可以进入维护页面,在 左边的导航栏中单击"网络设置",打开网络设置页面,如下图所示。

|         | 状态 | 高级设置                            |      | 应用程序     |      |       |      |       |       |
|---------|----|---------------------------------|------|----------|------|-------|------|-------|-------|
| 网络设置    |    |                                 |      | 网络设      | 뿜    |       |      |       |       |
| WIFI被量  |    |                                 |      | 1.320 (2 | _HEL |       |      |       |       |
| 区域时间设置  |    | · 24+4-44 Wit                   |      |          |      |       |      |       |       |
| 页面/远程访问 |    | DHCP And PPP                    | PoE  |          | ( DH | CPOP  | PPOE | C静态IP | <br>_ |
| 调试      |    | • PPPoE账号                       |      |          |      |       |      |       |       |
| 语言设置    |    | • PPPoE密码                       |      |          |      |       |      |       |       |
| 资备管理    |    | • PPPoE服务者                      | 5:   |          |      |       |      |       |       |
|         |    | 静态IP                            |      |          |      |       |      |       |       |
|         |    | • IP地址:                         |      |          | 192  | . 168 | .0   | . 160 |       |
|         |    | <ul> <li>Subnet Mask</li> </ul> | k :  |          | 255  | .255  | .0   | .0    |       |
|         |    | •默认网关:                          |      |          | 0    | .0    | .0   | .0    |       |
|         |    | *DNS服务器1                        |      |          | 0    | .0    | .0   | .0    |       |
|         |    | • DNS服务器2                       |      |          | 0    | .0    | .0   | .0    |       |
|         |    | * 首选DNS服务                       | 器:   |          | 0    | . 0   | .0   | . 0   |       |
|         |    | *802.1x模式:                      |      |          | 关闭   |       |      |       |       |
|         |    | • HTTP/HTTP:                    | S代理: |          |      |       |      |       |       |
|         |    |                                 |      |          | 口应用  | 用于其他  | 协议   |       |       |
|         |    | • FTP代理:                        |      |          |      |       |      |       |       |
|         |    |                                 |      |          |      |       |      |       |       |

| 参数名称              | 说明                                              |
|-------------------|-------------------------------------------------|
| 地址类型              | 话机获取 IP 地址的方式。                                  |
|                   | • 动态分配:话机自动从 DHCP 服务器上获取 IP 地址。                 |
|                   | • PPPoE: 话机使用 PPPoE 账号拨号上网。                     |
|                   | • 静态 IP: 话机使用管理员配置的静态 IP 地址。                    |
| DHCP And<br>PPPoE | 如果您将地址类型设置为 PPPoE,则在此处设置 PPPoE 账 号的相关信息。        |
| 静态IP              | 如果您将地址类型设置为静态 IP,则在此处设置静态 IP 地址及相关的信息。          |
| 代理                | 设置代理服务器。GXV3175 支持 HTTP/HTTPS 代理服务器和 FTP 代理服务器。 |

# Wifi 设置

Wifi 页面可以打开或关闭 Wifi,并设置相关的参数。您可以进入维护页面,在左边的导航栏中单击"Wifi 设置",打开 Wifi 设置页面,如下图所示。

|            | 状态 | 商銀设置     | 应用程序    |               |         |   |
|------------|----|----------|---------|---------------|---------|---|
| 🚱 网络设置     |    |          | MUTLY   | 822           |         | 6 |
| (c) WIFI设置 |    |          | VVIF112 | <u> </u>      |         |   |
| 🔊 区域时间设置   |    |          |         |               |         |   |
| 🔰 页面/运程访问  |    | • Win功能: |         | ○打开 @ 关闭      |         |   |
| 🐐 माज      |    | 无线模式 ;   |         | 802.11b/g/n   |         |   |
| 🤪 ileite   |    | 网路类型:    |         | AP or Managed | @ Adhoc |   |
| 🙀 设备管理     |    | 频道:      |         | 自动            |         |   |
|            |    | ESSID :  |         | 未选择           |         |   |
|            |    |          |         |               | 中国中国    |   |
|            |    |          |         |               | 选择      |   |
|            |    |          |         |               | 19179)  |   |
|            |    |          |         |               | 252カロ   |   |
|            |    | - Wifg全  | <br>    |               |         |   |
|            |    | 安全模式:    |         | 无             |         |   |
|            |    |          | 保存      |               | 取消      |   |

| 参数名称    | 说明                                     |
|---------|----------------------------------------|
| Wifi 基本 | 设置 Wifi 的基本参数。其中打开或关闭 Wifi 功能是必须设置的选项。 |
| Wifi 安全 | 设置 Wifi 的安全模式。                         |

### 区域时间设置

区域时间设置页面可以设置话机的时间和显示格式。您可以进入维护页面,在左 边的导航栏中单击"区域时间设置",打开区域时间设置页面,如下图所示。

|                   | 状态 | 高级设置       | яр           | 应用程序  |                                                                                                    |   |
|-------------------|----|------------|--------------|-------|----------------------------------------------------------------------------------------------------|---|
| 😡 网络设置            |    |            |              | 더불러   | (a) 10- 00-                                                                                                    | • |
| (1) WIFI设置        |    |            |              | 区域的   | 间反直                                                                                                    | U |
| 🛞 区域时间设置          |    |            |              |       |                                                                                                    |   |
| <b>1月</b> 页面/远程访问 |    | •NTP服务器:   |              |       | ntp.ipvideotalk.com                                                                                                    |   |
| <b>御</b> 武        |    | * 启动DHCP o | ption 42设定NT | P服务器: | ₩.£                                                                                                    |   |
| 😝 语言设置            |    | 时区:        |              |       | GMT+08:00 (Beijing, Taipe                                                                                                    |   |
| 10 10 m mail      |    | 时间显示格。     | £:           |       | C 12小时制 @ 24小时制                                                                                                    |   |
| Sapt.             |    | 日期显示格。     | £:           |       | С#- <u>д-</u> ⊟ € <u>д</u> - <u>д</u> - <u></u> <u></u> <u></u> <u></u> <u></u> <u></u> <u></u> <u></u> <u></u> <u></u> <u></u> <u></u> <u></u> <u></u> <u></u> <u></u> | 2 |
|                   |    | 自定义时区      |              |       | MTZ+6MDT+5,M4.1.0,M11.1.0                                                                                                    |   |
|                   |    |            |              | 保存    | 取消                                                                                                    |   |

| 参数名称                               | 说明                                                                      |
|------------------------------------|-------------------------------------------------------------------------|
| NTP 服务器                            | NTP 服务器的地址,话机将从 NTP 服务器上同步时间信息。                                         |
| 启动 DHCP<br>option 42 设定<br>NTP 服务器 | 是否使用局域网中的 NTP 服务器。勾选"是"表示当 DHCP 服务器中设置了 NTP 服务器时,将会自动取代用户自己设置的 NTP 服务器。 |
| 时区                                 | 设置时区。北京时间设置为 GMT+08:00。                                                 |
| 时间显示格式                             | 设置话机上显示的时间格式。                                                           |
| 日期显示格式                             | 设置话机上显示的日期格式。                                                           |
| 自定义时区                              | 您可以输入时区列表中没有的时区。                                                        |

## 页面/远程访问

页面/远程访问页面可以设置访问 WEB 页面的相关参数。您可以进入维护页面, 在左边导航栏中单击"页面/远程访问",打开页面/远程访问页面,如下图所示。

| ti da la companya da la companya da la companya da la companya da la companya da la companya da la companya da | ភ សុម្ភភ្ល  | <b>約1</b> 2<br>第11章 | 21¥           |    |
|----------------------------------------------------------------------------------------------------|-------------|---------------------|---------------|----|
| 🚱 网络设置                                                                                                    |             | 777                 | <b>新学祖法</b> 问 | 6  |
| ( WIFI dag                                                                                                    |             | Д                   | 1017年1月月      |    |
| 🔊 区域时间设置                                                                                                    |             |                     |               |    |
| <b>当</b> 引 页面/远程访问                                                                                             | * 禁止Telnet访 | jiā] :              | □Yes          |    |
| 🔌 आध                                                                                                    | •访问方式:      |                     | HTTP          |    |
| 😝 语言设置                                                                                                    | * 端口:       |                     | 80            |    |
| 🙀 设备管理                                                                                                    | 用户密码:       |                     |               |    |
|                                                                                                    |             | 保存                  |               | 取消 |

| 参数名称         | 说明                                   |
|--------------|--------------------------------------|
| 禁止 Telnet 访问 | 设置是否禁止以 Telnet 方式访问话机。               |
| 访问方式         | 设置访问 WEB 页面的方式。                      |
| 端口           | 设置访问 WEB 页面的端口号。                     |
| 用户密码         | 设置登录 WEB 页面的密码。用户名: user, 默认密码: 123。 |

### 调试

调试页面可以打开抓包功能或应用程序调试。您可以进入维护页面,在左边导航 栏中单击"调试",打开调试页面,如下图所示。

|             | 状态 | 高镁设置     | ALS?         | 应用程序    |    |    |   |
|-------------|----|----------|--------------|---------|----|----|---|
| 🚱 网络表量      |    |          |              | 4-184   |    |    | 6 |
| (v) WIFI装置  |    |          |              | ()에 12A |    |    |   |
| 🛞 区域时间设置    |    |          |              |         |    |    |   |
| 対 页面/远程访问   |    | 抓包       |              |         |    |    |   |
| <b>徽</b> 调试 |    | 抓包:      |              |         | 开始 |    |   |
| 🤪 语言设置      |    | 查看已有包    |              |         | 列表 |    |   |
| 🤤 设备管理      |    | • 打开应用程序 | <b>宇调试</b> : | )       | 口是 |    |   |
|             |    | 显示所有版本   | 信息:          |         | 口是 |    |   |
|             |    |          |              | 保存      |    | 取消 |   |

### 语言设置

语言设置页面可以设置话机的显示语言,GXV3175支持简体中文、英语、法语等 11 中语言。您可以进入维护页面,在左边导航栏中单击"语言设置",打开语言设置页面,如下图所示。

|             | 状态 | 高级设置   | 应用程序     |    |    |
|-------------|----|--------|----------|----|----|
| 🚱 网络设置      |    |        | 田言法探     |    | Ô  |
| (19) WIFI设置 |    |        | 诺吉延拜     |    |    |
| 🛞 区域时间设置    |    |        |          |    |    |
| 😝 页面/远程访问   |    |        |          |    |    |
| 🙀 调试        |    | •语言选择: | 简体       | 中文 |    |
| 🤮 🗟 🗄 🕅     |    |        | - In the |    | 14 |
| 😜 设备管理      |    |        | 19/17    | Ąr | 38 |

#### 设备管理

设备管理页面可以对话机的显示屏、耳机、摄像头等设备进行管理。您可以进入 维护页面,在左边导航栏中单击"设备管理",打开设备管理页面,如下图所示。

|                                       | 状态 | 高级设置          | 维护     | 应用程序     |        |      |   |
|---------------------------------------|----|---------------|--------|----------|--------|------|---|
| 网络设置                                  |    |               |        | 17. A 44 | - YEE  |      | ( |
| (m) WIFI设置                            |    |               |        | 反會官      | 理      |      |   |
| 👝 区域时间设置                              |    |               |        |          |        |      |   |
| ····································· |    | LCD<br>屏保超时时间 | (秒):   |          | 600000 |      |   |
| 🙀 Wit                                 |    | 图片更新时间        | 间隔(秒): |          | 10     |      |   |
| 🌙 语言说量                                |    | 自动关闭LCD       | 时间(秒): |          | 600000 |      |   |
| 2000 Real                             |    | 耳机            |        |          |        |      |   |
|                                       |    | 耳机 TX 增益      | (分贝):  |          | 0      |      |   |
|                                       |    | 耳机RX 增益       | (分贝):  |          | 0      |      |   |
|                                       |    | 摄像头           |        |          |        |      |   |
|                                       |    | 偏移方式:         |        | 1        | .4:1   |      |   |
|                                       |    | 曝光:           |        | g        |        |      |   |
|                                       |    | 色彩模式:         |        |          | 多彩色    |      |   |
|                                       |    | 白平衡:          |        |          | 自动     |      |   |
|                                       |    | 镜头修正:         |        |          | ₽是     |      |   |
|                                       |    | (闪动控制:        |        |          | 自动     |      |   |
|                                       |    | - TV输出        |        |          |        |      |   |
|                                       |    | TV输出:         |        |          | NTSC   | ■ 升启 |   |
|                                       |    |               |        |          |        | (    |   |
|                                       |    |               |        | 採仔       |        | 和信用  |   |

| 参数名称  | 说明                                                                     |
|-------|------------------------------------------------------------------------|
| LCD   | 管理话机的 LCD。                                                             |
|       | <ul> <li>屏保超时时间: 话机空闲时间超过此参数值时, 启动屏<br/>幕保护程序, 设置为0表示关闭此功能。</li> </ul> |
|       | <ul> <li>图片更新时间间隔: 话机启动屏保后, 更新屏保图片的时间间隔。</li> </ul>                    |
|       | <ul> <li>自动关闭 LCD 时间:话机空闲时间超过此参数值时,<br/>自动关闭 LCD。</li> </ul>           |
| 耳机    | 调节耳机增益以调节耳机音量。                                                         |
|       | • TX 增益:发送增益,控制耳机发送出去的音频信号。                                            |
|       | • RX 增益:接收增益,控制耳机接收到的音频信号。                                             |
| 摄像头   | 调节摄像头的拍摄效果。                                                            |
|       | • 偏移方式:调整摄像头缩放模式。                                                      |
|       | • 曝光:根据拍摄环境调整摄像头的曝光。                                                   |
|       | • 色彩模式:选择摄像头的色彩模式。                                                     |
|       | • 白平衡:选择摄像头的白平衡模式。                                                     |
|       | • 镜头修正:选择是否开启镜头修正,开启镜头修正可以<br>起到纠正摄像头杂色的作用。                            |
|       | • 闪动控制:选择摄像头的闪动控制频率。                                                   |
| TV 输出 | 选择是否开启 TV 输出以及输出模式。                                                    |

# 应用程序页面

应用程序页面可以对话机中的应用程序进行设置和管理,包括导入/下载通讯录, 设置天气预报等。您可以在 WEB 页面的菜单栏中单击"应用程序",进入应用 程序页面,如下图所示。

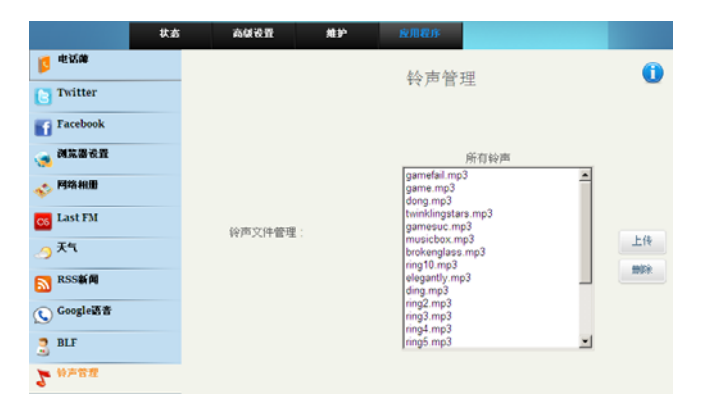

# 保存更改的设置

如果您对参数进行了设置或修改,请单击配置页面下方的**保存**按钮保存设置。如果保存成功,界面将会显示"保存成功"。

部分参数设置需要重启设备才能生效,建议您在修改配置后重启设备。

# 常见问题解答

### 为什么我的话机是黑屏的?

检查话机是否已经通电。请确认话机与电源适配器正确连接。

### 为什么我的话机听不到拨号音?

请确认话机的各个部分是否已经正确的安装和连接。话机的安装方法请参见包装 盒中附带的《潮流网络 GXV3175 快速安装手册》。

### 为什么我的话机来电时不振铃?

检查话机的音量设置是否被调节到最小值。请在话机挂机并空闲的状态下,轻按 状态栏中的 图标,在打开的设置菜单栏中调节话机音量。

### 如何查看话机 IP?

请在主屏幕下方的桌面程序菜单栏中轻按 🎔 打开 Info 程序, 查看话机 IP。

### 如何修改用户密码?

登录话机 WEB 页面,打开"维护">"页面/远程访问",在参数"用户密码"的 文本框中输入新密码,保存设置并重启话机。

# 附录

| 表1-1 GXV3175 技术指标 |                                                                                                    |
|-------------------|----------------------------------------------------------------------------------------------------|
| 名称                | 规范                                                                                                    |
| 协议/标准             | 支持 SIP RFC3261, TCP/IP/UDP, RTP/RTCP, HTTP/HTTPS,<br>ARP/RARP, ICMP, DNS (A record, SRV and NAPTR),<br>DHCP (client and server), PPPoE, TELNET, FTP, NTP,<br>STUN, SIMPLE, SIP over TLS, 802.1x, TR-069 |
| 网络接口              | 两个 10/100mbps 以太网口,支持 PoE 供电                                                                                                    |
| 图形显示              | 800x400 像素 7 英寸数字彩色液晶屏                                                                                                    |
| 语音编码              | 支持 G.723.1, G.729A/B, G.711 (PCMU/PCMA, Appendix I & II ), G.726, G.722 (wide-band), GSM-FR, G.726-32, L16-256                                                                                          |
| 视频功能              | 视频编码: H.264 baseline, H.263/H.263+, 分辨率:<br>VGA/WQVGA/QVGA(H.264), CIF/QCIF(H.263/H.263+), 码率:<br>32kbps-2Mbps, 帧率可达 30fps, 放抖动, 自动对焦和自动曝<br>光、缩放, PIP(画中画), OSD, 音频静音, 摄像头屏蔽,<br>图像抓拍储存, 视频录像。         |
| 电话功能              | 视频电话,呼叫保持,静音,三方视频会议,可下载电话簿,<br>呼叫等待,呼叫记录,灵活的拨号规则,自定义来电铃声等                                                                                                    |
| 高清语音              | 支持手柄,免提和耳机高清晰语音通话                                                                                                    |
| 支架                | 支持,两个角度可选                                                                                                    |
| 墙体安装              | 支持                                                                                                    |
| QoS               | 支持第二层(802.1Q, 802.1p)和第三层(ToS, DiffServ, MPLS)<br>OoS                                                                                                    |

安全性 普通用户和管理员密码,HTTPS,SIPS/TLS/SRTP,AES 多语言支持 支持简体中文, 英语, 德语, 意大利语, 法语, 西班牙语, 韩 语,日语等11种语言 通过 TFTP/HTTP/HTTPS 方式升级固件,通过 TR-069 或者加 升级和部署 密的 XML 配置文件进行大规模部署

| 电源和绿色<br>节能   | 通用电源适配器: 输入, 100 240VAC, 50 60Hz, 输出, 12VDC, 154 |
|---------------|--------------------------------------------------|
| 物理特性          | R寸: 244mm (W)×198mm (L)×73mm (D)                 |
|               | 重量: 1.04KG                                       |
|               | 包装总重: 1.95KG                                     |
| 工作温度及<br>环境湿度 | 32-104°F/0-40°C, 10-90%(无冷凝)                     |
| 认证规范          | FCC/CE/C-Tick                                    |
| 包装清单          | GXV3175 电话机,带线手柄,支架,通用电源适配器,网线,快速安装手册            |

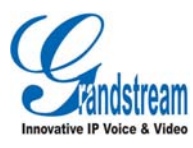

潮流网络技术有限公司 <u>www.grandstream.cn</u> Tel:0755-26014600